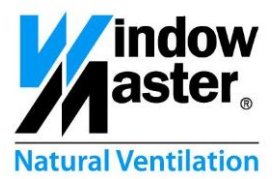

# FlexiSmoke™ WSC 520, 540 & 560 Anwendungsbeispiele

DK UK DE CH Other markets

+45 4567 0300 +44 (0) 1536 510990 +49 (0) 5221 6940 -500 Vertrieb / -650 Technik +41 (0) 62 289 22 22 +45 4567 0300 info.dk@windowmaster.com info@windowmaster.co.uk Info@windowmaster.de info@windowmaster.ch info@windowmaster.com

www.windowmaster.com

FlexiSmoke TM - Utilization examples - 1507 DE - @WindowMaster 2013, 2015 @WindowMaster is a registred trademark used under the license by WindowMaster Group

## Inhalt

| 1   | Beispiel A - 1 WSC 520, 4 Motorgruppen in einem Rauchabschnitt                                 | 3  |
|-----|------------------------------------------------------------------------------------------------|----|
| 1   | .1 Beschreibung                                                                                | 3  |
| 1   | .2 Systemübersicht                                                                             | 3  |
| 1   | .3 Konfiguration                                                                               | 5  |
|     | 1.3.1 Einrichtung der FlexiSmoke™                                                              | 5  |
|     | 1.3.2 Spracheinstellung                                                                        | 6  |
|     | 1.3.3 Konfiguration der Motorlinien                                                            | 7  |
|     | 1.3.4 Konfiguration der Motorgruppen                                                           | 11 |
|     | 1.3.5 Konfiguration der RWA-Bedienstellen                                                      | 12 |
|     | 1.3.6 Konfiguration der Rauchabschnitte                                                        | 17 |
|     | 1.3.7 Konfiguration der lokale Eingänge                                                        | 18 |
| 2   | Beispiel B – 1 WSC 520, 4 Motorgruppen in einem Rauchabschnitt – KNX                           | 25 |
| 2   | 2.1 Beschreibung                                                                               | 25 |
| 2   | 2.2 Systemübersicht                                                                            | 25 |
| 2   | 2.3 Konfiguration                                                                              | 26 |
|     | 2.3.1 Konfiguration der Motorlinien                                                            | 26 |
|     | 2.3.2 Konfiguration der RWA-Bedienstellen                                                      | 31 |
|     | 2.3.3 Konfiguration der Rauchabschnitte                                                        | 34 |
|     | 2.3.4 KNX Konfiguration                                                                        | 37 |
| 3   | Beispiel C – 1 WSC 520, 3 Motorgruppen in einem Rauchabschnitt und Regensensor                 | 40 |
| З   | B.1 Beschreibung                                                                               | 40 |
| 3   | 3.2 Systemübersicht                                                                            | 40 |
| Э   | 3.3 Konfiguration                                                                              | 41 |
|     | 3.3.1 Konfiguration der lokalen Ausgänge                                                       | 41 |
|     | 3.3.1.1 Konfiguration des Fehlersignals zur BMZ                                                | 41 |
|     | 3.3.2 Konfiguration der lokalen Eingänge                                                       | 42 |
|     | 3.3.2.1 Konfiguration der Regen-Sicherheit                                                     | 42 |
|     | 3.3.2.2 Konfiguration der Rauchmelder                                                          | 42 |
| 4   | Beispiel D – 1 WSC 540, 5 Motorgruppen in einem Rauchabschnitt, Regen, Windrichtung- und       |    |
| Wir | ndgeschwindigkeitssensoren. Windrichtungsabhängiger Rauch- und Wärmeabzug                      | 43 |
| 4   | l.1 Beschreibung                                                                               | 43 |
| 4   | I.2 Systemübersicht                                                                            | 43 |
| 4   | I.3 Konfiguration                                                                              | 44 |
|     | 4.2.1 Konfiguration des CAN Bus                                                                | 44 |
|     | 4.2.2 Konfiguration Rauchabschnitt 1                                                           | 44 |
|     | 4.2.3 Konfiguration eines windrichtungsabhängigen Rauch- und Wärmeabzuges                      | 45 |
|     | 4.2.4 Konfiguration der Sensoren der Wetterstation                                             | 45 |
|     | 4.3.1.1 Konfiguration der Windrichtung und Windgeschwindigkeitssensoren                        | 45 |
|     | 4.3.1.2 Konfiguration des Regeneingangssignals                                                 | 45 |
| 5   | Beispiel E – 2 WSC 540, 4 Motorgruppen in 3 Rauchabschnitten, Konfiguration eines Master-Slave |    |
| kor | trollierten Rauchabschnittes                                                                   | 47 |
| 5   | 5.1 Beschreibung                                                                               | 47 |
| 5   | 5.2 Systemübersicht                                                                            | 47 |
| 5   | 5.3 Konfiguration                                                                              | 48 |
|     | 5.3.1 Konfiguration der CAN-Bus                                                                | 48 |
|     | 5.3.2 Basiskonfiguration                                                                       | 48 |
|     | 5.3.3 Konfiguration eines Rauchbereichs                                                        | 49 |
|     | 5.3.4 Konfiguration einer kontrollierten Rauchabschnittsverbindung                             | 49 |
|     | 5.3.4.1 Konfiguration eines "virtuellen" Slave Rauchabschnittes                                | 49 |
|     | 5.3.4.2 Konfiguration einer kontrollierten Verbindung                                          | 49 |
| 6   | Abkürzungen                                                                                    | 50 |

## 1 Beispiel A - 1 WSC 520, 4 Motorgruppen in einem Rauchabschnitt

## 1.1 Beschreibung

Zur Anwendung kommt eine WSC 520 0ISS. Es werden 4 Motorgruppen in einem Rauchabschnitt angesteuert.

Es stehen insgesamt 8 Motorlinien für ±24V (Standard) Motoren zur Verfügung. 2 Motorlinien werden mit einer Motorgruppe verknüpft.

Alle 4 Motorgruppen sind mit einem Rauchabschnitt verknüpft. Jede Motorgruppe wird über einen Lüftungstaster angesteuert. 2 Lüftungstaster sind mit der RWA-Bedienstelle, und 2 mit den Eingängen des WSA 5IO Moduls verbunden.

Der Rauchabschnitt kann über 2 Rauchmelder, 2 RWA-Bedienstellen oder einem BMZ (GLT) System ausgelöst werden. Die Rauchmelder werden direkt an die RWA-Bedienstellen angeschlossen.

Systemüberblick:

- 1 Rauchabschnitt
- 4 Motorgruppen mit 16 Standardmotoren

o Z.B. 12 x WMX 823-3 (1A je Motor) und 4 x WMU 862-1 (2A je Motor).

- 2 RWA-Bedienstellen
- 4 Lüftungstaster
- 2 Rauchmelder

## 1.2 Systemübersicht

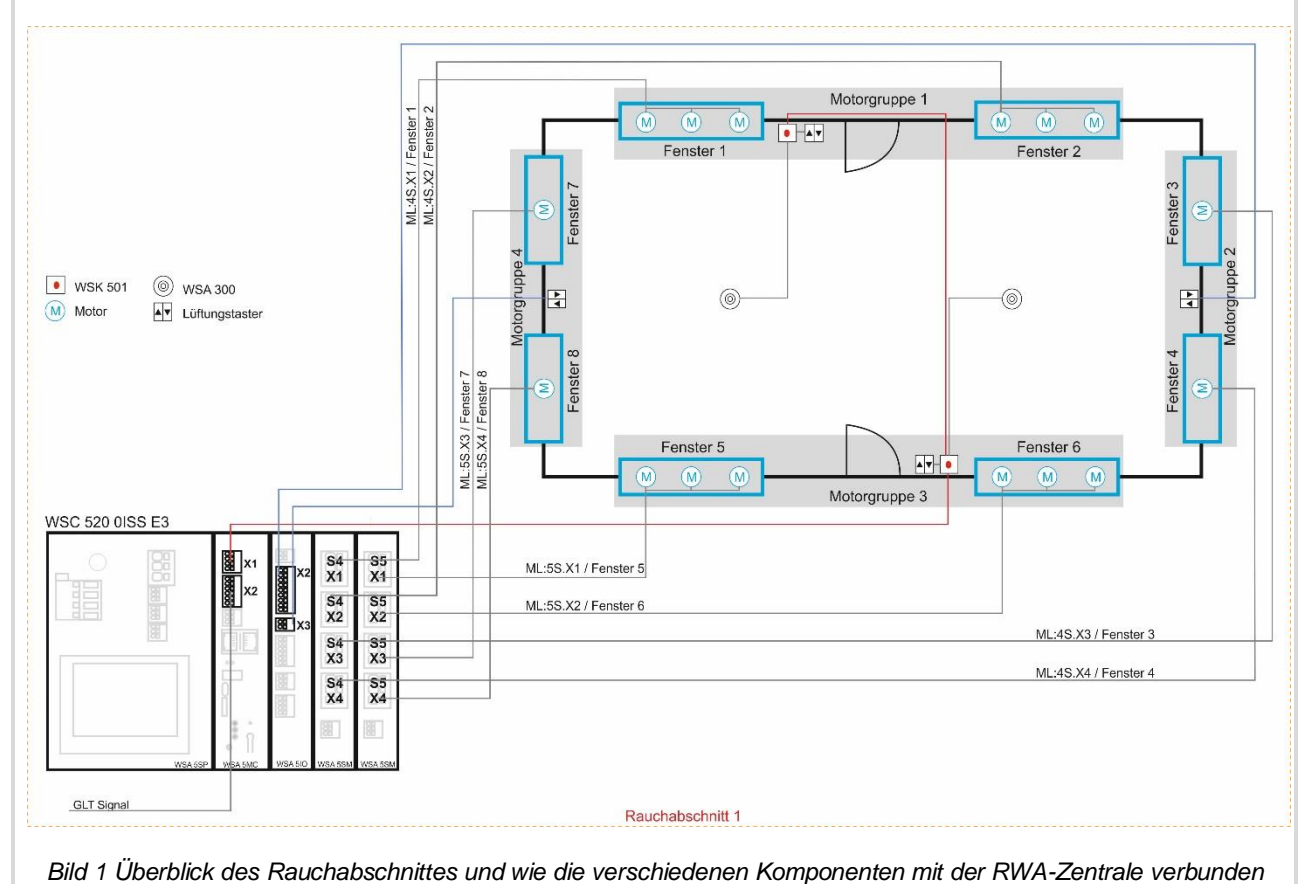

sind.

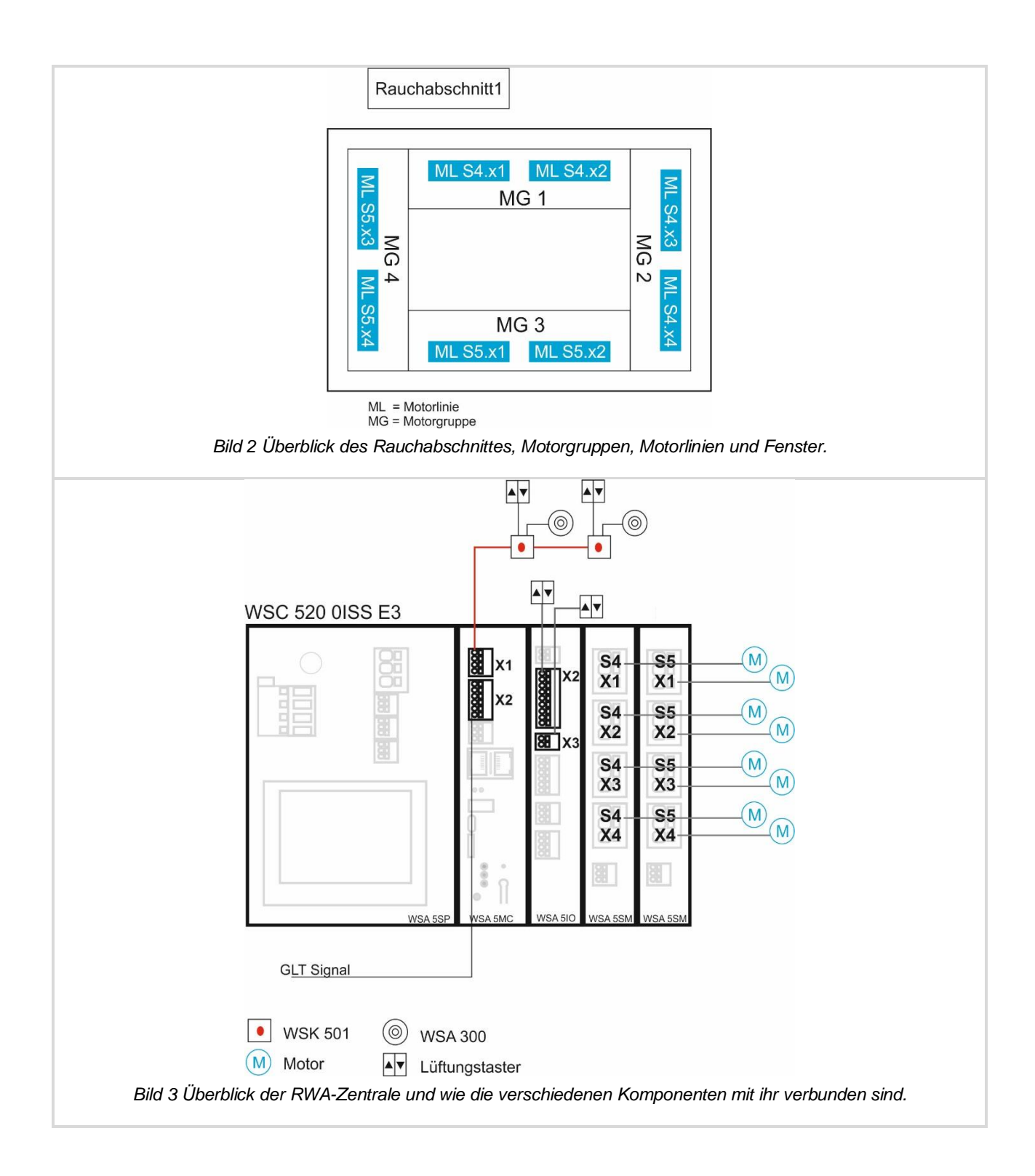

## 1.3 Konfiguration

**1.3.1 Einrichtung der FlexiSmoke™** Um die FlexiSmoke™ konfigurieren zu können, müssen Sie sich auf die 3. Ebene einloggen.

| Hardware error<br>No fire conditions<br>Configuration<br>Status<br>Manual operation                                                                       | Ein Warnsymbol erscheint für Hardwarefehler. Der Grund hierfür<br>sind angeschlossene Motoren, RWA-Bedienstellen,<br>Rauchmelder und Lüftungstaster die mit der Zentrale zwar<br>verbunden aber noch nicht konfiguriert sind.<br>Betätigen Sie das "Schlüssel" Feld. |
|----------------------------------------------------------------------------------------------------|----------------------------------------------------------------------------------------------------|
| Please enter PIN         PIN code         1       2       3         4       5       6       <=                                                            |                                                                                                    |
| Please enter PIN         PIN code       4321         1       2       3         4       5       6       <=                                                 | Geben Sie den PIN-Code (4321) für die 3 Ebene ein.<br>In der Ebene 3 können Sie die Konfiguration der RWA-Zentrale<br>vornehmen.<br>Bestätigen Sie den PIN Code mit dem Häkchen.                                                                                     |
| 0.46 Login level 3<br>You have logged in at level 3.<br>This level gives access to change the<br>configuration, see status and control<br>user functions. | Sie erhalten eine Bestätigung auf welcher Ebene Sie jetzt eine Zugriffsberechtigung besitzen.                                                                                                    |

| Mardware error   | Drücken Sie auf das Feld "Configuration" um mit der Konfiguration zu beginnen. |
|------------------|--------------------------------------------------------------------------------|
| Configuration    |                                                                                |
| Status           |                                                                                |
| Manual operation |                                                                                |
| •                |                                                                                |

**1.3.2 Spracheinstellung** Die FlexiSmoke<sup>™</sup> wird in der Werkseinstellung mit englischem Menütext ausgeliefert. Die Sprache muss daher angepasst werden.

| 🔼 Configuration                          | Drücken Sie 3 Mal die Pfeiltaste.                        |
|------------------------------------------|----------------------------------------------------------|
| Motor line 🔼                             |                                                          |
| Motor group                              |                                                          |
| Break glass unit 🙆                       |                                                          |
| Smoke zone                               |                                                          |
| <b>&gt;</b>                              |                                                          |
| <u> Config</u> uration                   | Drücken Sie die Taste "System".                          |
| Configuration files, SD                  |                                                          |
| Configuration files, USB                 |                                                          |
| System                                   |                                                          |
|                                          |                                                          |
| 7                                        |                                                          |
| <u> Config</u> uration, System           | Um die unterschiedlichen Sprachmöglichkeiten zu bekommen |
| Language English                         | und um diese ändern zu können drücken Sie auf das Feld   |
| Backup time stamp 2013-12-18<br>09:34:47 | "English                                                 |
| Unsaved changes Yes                      |                                                          |
| Configuration command No command         |                                                          |
| 2                                        |                                                          |

| Configuration, System: Language           | Wählen Sie die gewünschte Sprache aus                      |
|-------------------------------------------|------------------------------------------------------------|
| English 🖌 Danish                          |                                                            |
| German                                    |                                                            |
|                                           |                                                            |
|                                           |                                                            |
| × <                                       |                                                            |
| Configuration, System: Language           | In diesem Beisniel haben wir Deutsch ausgewählt und dieses |
| English Danish                            | wird mit einem Häkchen bestätigt.                          |
| German 🗸                                  |                                                            |
|                                           |                                                            |
|                                           |                                                            |
| × <                                       |                                                            |
| Konfiguration, System                     | Drücken Sie "Zurück" um in das vorherige Menü zu gelangen. |
| Sprache Deutsch                           | <i>"</i> 3 3 3                                             |
| Backup Zeitstempel 2013-12-18<br>09:34:47 |                                                            |
| Nicht gespeicherte Ja<br>Änderungen Ja    |                                                            |
| Konfigurationsbefehl Kein Befehl          |                                                            |
| <b>&gt;</b>                               |                                                            |
| 🔥 Hardwarefehler                          |                                                            |
| Keine RWA Auslösung                       |                                                            |
| Konfiguration                             |                                                            |
| Status                                    |                                                            |
| Manueller Betrieb                         |                                                            |
| ۰                                         |                                                            |

## 1.3.3 Konfiguration der Motorlinien

| Konfiguration      | Drücken Sie das Feld "Motorlinie" im Untermenü Konfiguration. |
|--------------------|---------------------------------------------------------------|
| Motorlinie 🧏       |                                                               |
| Motorgruppe        |                                                               |
| RWA-Bedienstelle 🤷 |                                                               |
| Rauchabschnitt     |                                                               |
| <b>&gt;</b>        | ]                                                             |

| Konfiguration, Motorlinie         Alle       S4       S4       S4       S4       S4       S5       A         S5       S5       S5       S5       S1       A       A | Drücken Sie auf die Motorlinie welche konfiguriert werden soll.<br>In diesem Beispiel haben wir die Motorlinie S5:X1 (Steckplatz 5,<br>Motorausgang #1) gewählt. |
|----------------------------------------------------------------------------------------------------|----------------------------------------------------------------------------------------------------|
| Konfiguration, Motorlinie, S5 X1                                                                                                    | Drücken Sie die Taste, Motorkonfiguration"                                                                                                    |
| Motortyp ±24 V Motor                                                                                                    |                                                                                                    |
| Motorkonfiguration Nic <mark>ht</mark><br>eingestellt<br>Motorgruppe –                                                                                                    |                                                                                                    |
|                                                                                                    |                                                                                                    |
| D                                                                                                    |                                                                                                    |
| Konfiguration, Motorlinie, S5 X1:<br>Motorkonfiguration                                                                                                    | Wählen Sie die Art der Leitungsüberwachung aus                                                                                                    |
| Keine Ohne überwachung                                                                                                    | Tranion die die fin der Lenangedbermachang auch                                                                                                    |
| 3-Adr. überwachung 2-Adr. überwachung                                                                                                    |                                                                                                    |
| Haftmagnet Haftmagnet, 3-Adr.<br>überwach.                                                                                                    |                                                                                                    |
| Nicht eingestellt Druckgas-<br>erzeuger                                                                                                    |                                                                                                    |
| × <                                                                                                    |                                                                                                    |
| Konfiguration, Motorlinie, S5 X1:<br>Motorkonfiguration                                                                                                    | In diasam Baispial baban wir. Ohna Laitungsübanwachung"                                                                                                    |
| Keine Ohne überwachung                                                                                                    | ausgewählt.                                                                                                    |
| 3-Adr. überwachung 2-Adr. überwachung                                                                                                    |                                                                                                    |
| Haftmagnet Haftmagnet, 3-Adr.<br>Überwach.                                                                                                    |                                                                                                    |
| Nicht eingestellt Druckgas-<br>erzeuger                                                                                                    | Bitte bestätigen Sie diese Auswahl mit dem Häkchen.                                                                                                    |
| × <                                                                                                    |                                                                                                    |
| Konfiguration, Motorlinie, S5 X1                                                                                                    | Stellen Sie nun die "Hubzeit" der Motorlinie ein (Öffnungszeit der                                                                                               |
| Motortyp ±24 V Motor                                                                                                    | Motoren die an der betreffenden Motorlinie angeschlossen sind).                                                                                                  |
| Motorkonfiguration <sup>Ohne</sup>                                                                                                    |                                                                                                    |
| Hubzeit 60 s                                                                                                    |                                                                                                    |
| Motorgruppe –                                                                                                    |                                                                                                    |
| <b>&gt;</b>                                                                                                    |                                                                                                    |

| Konfiguration, Motorlinie, S5 X1:<br>Hubzeit     | Geben Sie die Hubzeit in Sekunden ein                                            |
|--------------------------------------------------|----------------------------------------------------------------------------------|
| Hubzeit 60 s                                     |                                                                                  |
| 1 2 3                                            |                                                                                  |
| 4 5 6 <=                                         |                                                                                  |
| 7 8 9 0                                          |                                                                                  |
| × <                                              |                                                                                  |
| Konfiguration, Motorlinie, S5 X1:<br>Hubzeit     | In diesem Beispiel wurde die Hubzeit auf 50 Sekunden                             |
| Hubzeit 50 s                                     | eingestellt.                                                                     |
| 1 2 3                                            |                                                                                  |
| 4 5 6 <=                                         |                                                                                  |
| 7 8 9 0                                          |                                                                                  |
| × ✓                                              | Bitte bestätigen Sie diesen Wert mit dem Häkchen.                                |
| Konfiguration, Motorlinie, S5 X1                 | Verknüpfen Sie die Motorlinie mit einer Motorgruppe und wählen das Feld "-" aus. |
| Motortyp ±24 V Motor                             |                                                                                  |
| Motorkonfiguration Ohne                          |                                                                                  |
| Hubzeit 50 s                                     |                                                                                  |
| Motorgruppe –                                    |                                                                                  |
| 2                                                |                                                                                  |
| Konfiguration, Motorlinie, S5 X1:                |                                                                                  |
| - 1 2 3 4 5                                      | verknüpft werden soll.                                                           |
| 6 7 8 9 10 11                                    |                                                                                  |
| 12 13                                            |                                                                                  |
|                                                  |                                                                                  |
| X <                                              |                                                                                  |
| Konfiguration, Motorlinie, S5 X1:<br>Motorgruppe | In diesem Beispiel ist die Motorlinie nun mit der Motoraruppe 1                  |
| - 1 <sup>•</sup> 2 3 4 5                         | verknüpft.                                                                       |
| 6 7 8 9 10 11                                    |                                                                                  |
| 12 13                                            |                                                                                  |
|                                                  |                                                                                  |
|                                                  | Bitte bestätigen Sie diese Auswahl mit dem Häkchen.                              |

| Konfiguration, Motorlinie, S5 X1<br>Motortyp ±24 V Motor<br>Motorkonfiguration Uberwachung<br>Hubzeit 50 s<br>Motorgruppe 1                                                                         | Drücken Sie die Pfeiltaste um weitere Einstellungsoptionen zu erhalten.                                                                                                    |
|----------------------------------------------------------------------------------------------------|----------------------------------------------------------------------------------------------------|
| Konfiguration, Motorlinie, S5 X1 Man. Betrieb – Auto. Abschaltzeit Während des Alarms erneute Öffnung Folgesteuerungstyp Keine                                                                      | Wenn notwendig, ändern Sie den Parameter<br>"Während des Alarms erneute Öffnung" auf "Ja".<br>Wenn Sie diesen Parameter auf "Ja" setzen, wird die Motorlinie<br>wiederholt versuchen die "Max Hub Alarm" Position zu<br>erreichen, wenn dieses beim ersten Versuch nicht erfolgreich<br>war (VdS Nachtriggerung). |
| Konfiguration, Motorlinie, S5 X1:<br>Während des Alarms erneute Öffnung<br>Nein Ja                                                                                                    | In diesem Beispiel ist "Nein" gewählt.                                                                                                    |
| × ·                                                                                                    | Bitte bestätigen Sie diese Auswahl mit dem Häkchen.                                                                                                    |
| Konfiguration, Motorlinie                                                                                                    | Die erste Motorlinie ist jetzt konfiguriert und das Warnsymbol der konfigurierten Motorlinie ist verschwunden.                                                                                                    |
| 7                                                                                                    |                                                                                                    |
| Konfiguration, Motorlinie           Alle         S4<br>X1         S4<br>X2         S4<br>X3         S4<br>X4         S5<br>X1           S5<br>X2         S5<br>X3         S5<br>X4         S1<br>X1 | Konfigurieren Sie nun alle Motorlinien nach dem vorherigen<br>Schema.<br><b>Bemerkung</b> :<br>Die nicht verwendeten oder nicht belegten Motorlinien müssen<br>ebenfalls konfiguriert werden. Hier wird der Parameter<br>"Motorkonfiguration" = "Keine" gesetzt.                                                  |
| D                                                                                                    |                                                                                                    |

## 1.3.4 Konfiguration der Motorgruppen

| Konfiguration                                                           | Drücken Sie auf das Feld "Motorgruppe".                           |
|-------------------------------------------------------------------------|-------------------------------------------------------------------|
| Motorlinie                                                              |                                                                   |
| Motorgruppe                                                             |                                                                   |
| RWA-Bedienstelle                                                        |                                                                   |
| Rauchabschnitt                                                          |                                                                   |
| <b>&gt;</b>                                                             |                                                                   |
| Konfiguration, Motorgruppe                                              | Wählen Sie die Motorgruppe aus, welche konfiguriert werden        |
| 1 2 3 4 5 6                                                             | soll.                                                             |
| 7 8 9 10 11 12                                                          |                                                                   |
| 13                                                                      |                                                                   |
|                                                                         |                                                                   |
| 2                                                                       |                                                                   |
| Konfiguration, Motorgruppe, Nr. 1                                       |                                                                   |
| Steuernden                                                              | Verknüpfen Sie die Motorgruppe Nr.1 mit dem Rauchabschnitt.       |
| Rauchabschnitt                                                          |                                                                   |
| Komfort Offene Position 15%                                             |                                                                   |
| Komfortöffnung-schließzeit 0 s                                          |                                                                   |
| Rauchabsennitt verwenden                                                | Drücken Sie "Zurück" um in die Motorgruppenauswahl zu<br>gelangen |
| 2                                                                       |                                                                   |
| Konfiguration, Motorgruppe, Nr. 1:<br>Stevernden Rauchabschnitt         | Wählen Sie den Rauchabschnitt                                     |
| - 1 2 3 4 5                                                             |                                                                   |
| 6 7 8 9 10 11                                                           |                                                                   |
| 12 13                                                                   |                                                                   |
|                                                                         |                                                                   |
| × <                                                                     |                                                                   |
| Konfiguration, Motorgruppe, Nr. 1:<br><u>Stevern</u> den Rauchabschnitt | In diesem Reispiel wurde der Pauchahschnitt 1 ausgewählt          |
| - 1 <sup>•</sup> 2 3 4 5                                                | ni dieseni deispiei wurde dei raddiadsollilill i ausyewalill.     |
| 6 7 8 9 10 11                                                           |                                                                   |
| 12 13                                                                   |                                                                   |
|                                                                         |                                                                   |
| × ·                                                                     | Bitte bestätigen Sie diese Auswahl mit dem Häkchen.               |

| Konfiguration, Motorgruppe, Nr. 1          |                                                              |
|--------------------------------------------|--------------------------------------------------------------|
| Steuernden 1                               |                                                              |
| Komfort Offene Position 15%                |                                                              |
| Komfortöffnung-schließzeit 0 s             |                                                              |
| Sicher' von<br>Rauchabschnitt verwenden Ja |                                                              |
| <b>&gt;</b>                                |                                                              |
| Konfiguration, Motorgruppe                 | Verknüpfen Sie nun alle 4 Motorgruppen mit dem               |
| 1 2 3 4 5 6                                | Rauchabschnitt 1 nach dem vorherigen Schema.                 |
| 7 8 9 10 11 12                             |                                                              |
| 13                                         |                                                              |
| 2                                          | Drücken Sie "Zurück" um wieder in das Hauptmenu zu gelangen. |

## 1.3.5 Konfiguration der RWA-Bedienstellen

| <u> Konfig</u> uration           | Wählen Sie das Feld "RWA-Bedienstelle" aus.                                                                                                    |
|----------------------------------|----------------------------------------------------------------------------------------------------|
| Motorlinie                       |                                                                                                    |
| Motorgruppe                      |                                                                                                    |
| RWA-Bedienstelle                 |                                                                                                    |
| Rauchabschnitt                   |                                                                                                    |
| Konfiguration, RWA-Bedienstelle  | Wählen Sie das Feld "Alle".                                                                                                    |
| Kanfiguration Blift Pagianatalla |                                                                                                    |
| Ringbus ist geschlossen Ja       | Diese Konfiguration bezieht sich auf alle RWA-Bedienstellen und<br>gibt an, ob alle RWA-Bedienstellen untereinander in einem<br>Ringbus verkabelt sind oder nicht. |
| 2                                |                                                                                                    |

| Konfiguration, RWA-Bedienstelle:<br>Ringbus ist geschlossen |                       | In diesem Beispiel ist es <b>keine</b> Ringbus Verdrahtung, sondern |
|-------------------------------------------------------------|-----------------------|---------------------------------------------------------------------|
| Nein                                                        | Ja 🎽                  | als Stichverkabelung ausgeführt.                                    |
|                                                             |                       |                                                                     |
|                                                             |                       |                                                                     |
|                                                             |                       |                                                                     |
| × •                                                         |                       |                                                                     |
| Konfiguration, RWA-<br>Ringbus ist geschlo                  | Bedienstelle:<br>ssen | Wählen Sie das Feld "Nein" aus und bestätigen dieses mit dem        |
| Nein 🖌                                                      | Ja                    | Häkchen.                                                            |
|                                                             |                       |                                                                     |
|                                                             |                       |                                                                     |
|                                                             |                       |                                                                     |
| × ✓                                                         |                       |                                                                     |
| Konfiguration, R                                            | WA-Bedienstelle       | Drücken Sie "Zurück" um in das vorherige Menü zu gelangen.          |
| Ringbus ist geschlossen                                     | Nein                  |                                                                     |
|                                                             |                       |                                                                     |
|                                                             |                       |                                                                     |
|                                                             |                       |                                                                     |
| 2                                                           |                       |                                                                     |
| Konfiguration, R                                            | WA-Bedienstelle       | Wählen Sie nun die RWA-Bedienstelle 1 zur weiteren                  |
| Alle 1 ? 2 ?                                                |                       | Konfiguration aus.                                                  |
|                                                             |                       |                                                                     |
|                                                             |                       |                                                                     |
|                                                             |                       |                                                                     |
| 2                                                           |                       |                                                                     |
| Konfiguration, RWA                                          | Bedienstelle, Nr. 1   | Die einzigartige Seriennummer der gewählten RWA-Bedienstelle        |
| Seriennummer                                                | 1027                  | wird gezeigt.                                                       |
| Zugewiesener<br>Rauchabschnitt                              | - ?                   | Verknüpfen Sie die RWA-Bedienstelle 1 mit dem Rauchabschnitt.       |
| Lüftungseingänge im<br>Rauchabschnitt benutze               | n Ja                  |                                                                     |
| Lüftungs- Motorgrupp                                        | e                     |                                                                     |
| 2                                                           | +                     |                                                                     |

| Konfiguration, RWA-Bedienstelle, Nr. 1:<br>Zugewiesener Rauchabschnitt        |                                                                             |
|-------------------------------------------------------------------------------|-----------------------------------------------------------------------------|
| - 1 2 3 4 5                                                                   |                                                                             |
| 6 7 8 9 10 11                                                                 |                                                                             |
| 12 13                                                                         |                                                                             |
|                                                                               |                                                                             |
| × <                                                                           |                                                                             |
| Konfiguration, RWA-Bedienstelle, Nr. 1:<br>Zugewiesener Rauchabschnitt        | Drücken Sie 1 um die RWA-Bedienstelle 1 mit dem                             |
| - 1 <sup>•</sup> 2 3 4 5                                                      | Rauchabschnitt 1 zu verknüpfen.                                             |
| 6 7 8 9 10 11                                                                 |                                                                             |
| 12 13                                                                         |                                                                             |
|                                                                               |                                                                             |
| × ·                                                                           | Bitte bestätigen Sie diese Auswahl mit dem Häkchen.                         |
| Konfiguration, RWA-Bedienstelle, Nr. 1                                        |                                                                             |
| Serieppummer 1027                                                             | Wählen Sie den Parameter "Lüftungseingänge im Rauchabschnitt benutzen" aus. |
| Zugewiesener 4                                                                |                                                                             |
| Rauchabschnitt                                                                |                                                                             |
| Rauchabschnitt benutzen                                                       |                                                                             |
|                                                                               |                                                                             |
|                                                                               |                                                                             |
| Konfiguration, RWA-Bedienstelle, Nr. 1:<br>Lüftungseingänge im Rauchabschnitt | In diesem Beispiel werden keine Lüftungseingänge mit dem                    |
| Nein Ja 🂙                                                                     | Rauchabschnitt verknüpft.                                                   |
|                                                                               | Wir möchten nicht alle Motorgruppen, die mit diesem                         |
|                                                                               | steuern.                                                                    |
|                                                                               |                                                                             |
| × <                                                                           |                                                                             |
| Konfiguration, RWA-Bedienstelle, Nr. 1:<br>Lüftungseingänge im Rauchabschnitt | Ritte bestätigen Sie diese Auswahl mit dem Hökchen                          |
| Nein 🗸 Ja                                                                     | Ditte bestatigen die diese Auswahl mit dem Hakchen.                         |
|                                                                               |                                                                             |
|                                                                               |                                                                             |
|                                                                               |                                                                             |
| XV                                                                            |                                                                             |
|                                                                               |                                                                             |

| Konfiguration, RWA-Bedienstelle, Nr. 1                          | Wählen Sie die Motorgruppen aus die durch diesen                                               |
|-----------------------------------------------------------------|------------------------------------------------------------------------------------------------|
| Seriennummer 1027                                               | Luftungstaster angesteuert werden sollen.                                                      |
| Zugewiesener 1<br>Rauchabschnitt                                |                                                                                                |
| Lüftungseingänge im Nein                                        |                                                                                                |
| Lüftungs- Motorgruppe -                                         |                                                                                                |
| 2                                                               |                                                                                                |
| Konfiguration, RWA-Bedienstelle, Nr. 1:<br>Lüftungs-Motorgruppe | In diesem Beispiel ist die Motoraruppe 1 mit dem                                               |
| 1 2 3 4 5 6                                                     | Lüftungseingang verknüpft.                                                                     |
|                                                                 |                                                                                                |
|                                                                 |                                                                                                |
| 13                                                              |                                                                                                |
|                                                                 |                                                                                                |
| × ·                                                             | Bitte bestätigen Sie diese Auswahl mit dem Häkchen.                                            |
|                                                                 |                                                                                                |
|                                                                 | Drücken Sie die Pfeiltaste um weitere Einstellungsoptionen zu                                  |
| Seriennummer 1027                                               | erhalten.                                                                                      |
| Zugewiesener 1                                                  |                                                                                                |
| Lüftungseingänge im Nein                                        |                                                                                                |
| Rauchabschnitt benutzen                                         |                                                                                                |
|                                                                 |                                                                                                |
| ▶ ↓                                                             |                                                                                                |
| Konfiguration, RWA-Bedienstelle, Nr. 1                          |                                                                                                |
| Bedienst.+Rauchmelder ist. Nicht                                | Setzen Sie den "Bedienst. + Rauchmelder ist ein<br>Pauchabschnitt" auf, Selber Pauchabschnitt" |
| ein Rauchabschnitt verwendet                                    | Das bedeutet dass der Rauchmelder sowie die Auslösetaste in                                    |
| RWA-Bedienstelle piept 1<br>Min. zur Lokalisierung Nein         | der RWA-Bedienstelle den Alarm im gleichen Rauchabschnitt                                      |
| Diese RWA-Bedienstelle Nein                                     | In unserem Beispiel gibt es nur einen Rauchabschnitt.                                          |
|                                                                 |                                                                                                |
|                                                                 |                                                                                                |
| Konfiguration, RWA-Bedienstelle, Nr. 1:                         |                                                                                                |
| Bedienst.+Rauchmelder ist ein                                   | In diesem Beispiel sind die Rauchmelder und RWA-                                               |
| Nicht verwendet                                                 | begienstellen im seiden Kauchadschnitt.                                                        |
| Anderer<br>Rauchabschnitt                                       |                                                                                                |
|                                                                 |                                                                                                |
|                                                                 |                                                                                                |
|                                                                 |                                                                                                |
|                                                                 |                                                                                                |

| Konfiguration, RWA-Bedienstelle, Nr. 1:<br>Bedienst.+Rauchmelder ist ein<br>Nicht verwendet<br>Selber Rauchabschnitt<br>Anderer<br>Rauchabschnitt                                    | Bitte bestätigen Sie diese Auswahl mit dem Häkchen                                                                                                    |
|----------------------------------------------------------------------------------------------------|----------------------------------------------------------------------------------------------------|
| Konfiguration, RWA-Bedienstelle, Nr. 1<br>Bedienst.+Rauchmelder ist<br>ein Rauchabschnitt<br>RWA-Bedienstelle piept 1<br>Min. zur Lokalisierung<br>Diese RWA-Bedienstelle<br>löschen | Wenn Sie wissen möchten, welches die RWA-Bedienstelle 1<br>physikalisch ist, besteht die Möglichkeit den RWA-Taster über<br>ein Signalton zu orten.<br>Betätigen Sie hierzu das Feld "RWA-Bedienstelle piept 1min. zur<br>Lokalisierung". |
| Konfiguration, RWA-Bedienstelle, Nr. 1:<br>RWA-Bedienstelle piept 1 Min. zur Lokal<br>Nein Ja                                                                                        | Drücken sie "Ja" um das Signal zu aktivieren.                                                                                                    |
| Konfiguration, RWA-Bedienstelle, Nr. 1:<br>RWA-Bedienstelle nient 1 Min. zur Lokal<br>Nein Ja                                                                                        | Bitte bestätigen Sie diese Auswahl mit dem Häkchen.                                                                                                    |
| Konfiguration, RWA-Bedienstelle                                                                                                    | Konfigurieren Sie nun die RWA-Bedienstelle 2 nach dem vorherigen Schema.                                                                                                    |

## 1.3.6 Konfiguration der Rauchabschnitte

| Konfiguration                                                            | Zur Konfiguration des Rauchabschnittes wählen Sie das Feld                                                   |
|--------------------------------------------------------------------------|----------------------------------------------------------------------------------------------------|
| Motorlinie                                                               | "Rauchabschnitt" aus.                                                                                        |
| Motorgruppe                                                              |                                                                                                    |
| RWA-Bedienstelle                                                         |                                                                                                    |
| Rauchabschnitt                                                           |                                                                                                    |
| <b>⊃</b> ↓                                                               |                                                                                                    |
| Konfiguration, Rauchabschnitt                                            | Wählen Sie den Rauchabschnitt der konfiguriert werden soll                                                   |
| Alle 1 2 3 4 5                                                           |                                                                                                    |
| 6 7 8 9 10 11                                                            |                                                                                                    |
| 12 13                                                                    |                                                                                                    |
|                                                                          |                                                                                                    |
| 2                                                                        |                                                                                                    |
| Konfiguration, Rauchabschnitt, Nr. 1                                     |                                                                                                    |
| Reset höhere Priorität –                                                 | Die RWA-Bedienstellen besitzen einen Piezosummer der bei<br>RWA-Auslösung oder Störung ein Signalton erzeugt |
| RWA-Redienst (Linie A) Nein<br>Summer während des                        |                                                                                                    |
| Alarms aktiv Ja                                                          | Alarms aktiv" ein oder ausgeschaltet werden.                                                                 |
| Rauchabschnitt                                                           |                                                                                                    |
| Auslösung                                                                | Setzen Sie den "Summer während des Alarms aktiv" wenn<br>dieses gewünscht wird                               |
| <b>&gt;</b>                                                              |                                                                                                    |
| Konfiguration, Rauchabschnitt, Nr. 1:<br>Summer während des Alarms aktiv |                                                                                                    |
| Nein Ja 💙                                                                |                                                                                                    |
|                                                                          |                                                                                                    |
|                                                                          |                                                                                                    |
|                                                                          |                                                                                                    |
| × <                                                                      |                                                                                                    |
| Konfiguration, Rauchabschnitt, Nr. 1:<br>Summer während des Alarms aktiv | In diesem Beispiel ist. Nein" ausgewählt                                                                     |
| Nein 🗸 Ja                                                                |                                                                                                    |
| <u>1</u>                                                                 |                                                                                                    |
|                                                                          |                                                                                                    |
|                                                                          |                                                                                                    |
| × <                                                                      | Bitte bestätigen Sie diese Auswahl mit dem Häkchen.                                                          |

| Konfiguration, Rauchabschnitt, Nr. 1                |          | Ändern Sie den Parameter "Fehler erzeugt RWA Auslösung"     |  |
|-----------------------------------------------------|----------|-------------------------------------------------------------|--|
| Reset höhere Priorität –<br>RWA-Bedienst. (Linie A) | Nein     | wenn notwendig.                                             |  |
| Summer während des<br>Alarms aktiv                  | Nein     | Wenn Sie "Ja" auswählen wird bei einer Störung eine RWA-    |  |
| Kontrollierter<br>Rauchabschnitt                    | -        | Ausiosung des jeweingen Nauchabschnittes entrigen.          |  |
| Fehler erzeugt RWA<br>Auslösung                     | Nein     | Hinweis:<br>Setzen Sie diesen Parameter erst auf "Ja", wenn |  |
| J                                                   | <b>↓</b> | anzeigt!                                                    |  |

### 1.3.7 Konfiguration der lokale Eingänge

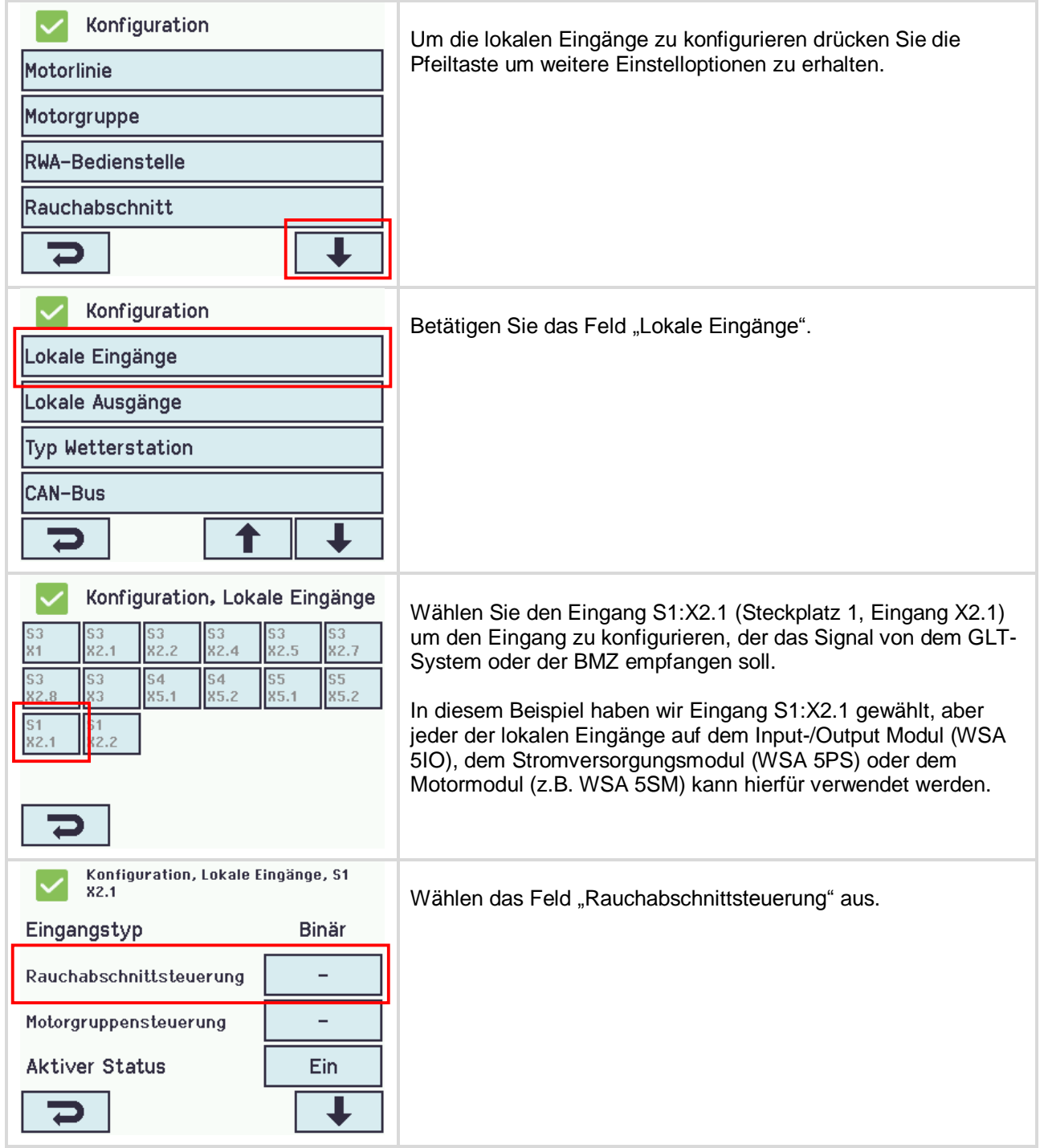

| Konfiguration, Lokale Eingänge, S1<br>X2.1: Rauchabschnittsteuerung |                               |                      |                    | , S1                                                                                                    | Wählen Sie nun den Rauchabschnitt aus, der mit dem lokalen                                                                                                    |
|---------------------------------------------------------------------|-------------------------------|----------------------|--------------------|----------------------------------------------------------------------------------------------------|----------------------------------------------------------------------------------------------------|
| 1 2                                                                 | 3                             | 4                    | 5                  | 6                                                                                                    | Eingang verknüpft werden soll.                                                                                                    |
| 7 8                                                                 | 9                             | 10                   | 11                 | 12                                                                                                    |                                                                                                    |
| 13                                                                  |                               |                      |                    |                                                                                                    |                                                                                                    |
|                                                                     |                               |                      |                    |                                                                                                    |                                                                                                    |
| ×                                                                   | <b>~</b>                      | ]                    |                    |                                                                                                    |                                                                                                    |
| Konf<br>X2.1:                                                       | guration,<br>Rauchabs         | Lokale E<br>chnittst | ingänge<br>everung | , S1                                                                                                    | In diesem Beisniel wird Rauchabschnitt 1 ausgewählt                                                                                                    |
| 1 2                                                                 | 3                             | 4                    | 5                  | 6                                                                                                    |                                                                                                    |
| 7 8                                                                 | 9                             | 10                   | 11                 | 12                                                                                                    |                                                                                                    |
| 13                                                                  |                               |                      |                    |                                                                                                    |                                                                                                    |
|                                                                     |                               |                      |                    |                                                                                                    |                                                                                                    |
| ×                                                                   | <b>~</b>                      | ]                    |                    |                                                                                                    | Bitte bestätigen Sie diese Auswahl mit dem Häkchen.                                                                                                    |
| Konf<br>X2.1                                                        | guration,                     | Lokale E             | ingänge            | , S1                                                                                                    | Wählen Sie des Fold, Euriktion in gesteuerten                                                                                                    |
| Eingangsty                                                          | /p                            |                      | Bi                 | när                                                                                                    | Rauchabschnitten" aus.                                                                                                    |
| Rauchabsch                                                          | nittsteu                      | erung                |                    | 1                                                                                                    |                                                                                                    |
| Funktion in<br>Rauchabsch                                           | gesteuer<br>initten           | rten                 |                    | -                                                                                                    |                                                                                                    |
| Aktiver St                                                          | atus                          |                      | E                  | in                                                                                                    |                                                                                                    |
| 7                                                                   |                               |                      |                    | ↓                                                                                                    |                                                                                                    |
| Konfiguration, Lokale Eingänge, S1                                  |                               |                      | ingänge            | , S1                                                                                                    |                                                                                                    |
| × X2.1:                                                             | X2.1: Funktion in gesteverten |                      | )aaat              | Wählen Sie die Funktion Linie A bis Linie F. Diese stellen die<br>Alarmaktivierung mit unterschiedlichen Prioritäten da |                                                                                                    |
|                                                                     |                               | Linie                |                    | ieset                                                                                                    |                                                                                                    |
|                                                                     | LINIE D                       | Linie                |                    |                                                                                                    | wieder zurückgesetzt werden (Not-Zu)!                                                                                                    |
| stopp ö                                                             | ffnen                         | schlies              | sen Sic            | herheit                                                                                                    | Bei alle anderen Linien wird der Alarm nur aktiviert während das                                                                                                    |
|                                                                     | •                             | 1                    |                    |                                                                                                    | Signal aktiv ist. Der Alarm ist wieder zurückgesetzt, wenn das Auslösesignal nicht mehr aktiv ist. Eine Rücksetzung ist nicht                                         |
| ×                                                                   | $\checkmark$                  |                      |                    |                                                                                                    | erforderlich.                                                                                                    |
|                                                                     |                               |                      |                    |                                                                                                    | Eine ausführliche Beschreibung der unterschiedlichen Linien finden Sie unter der Anleitung "FlexiSmoke™ WSC 520 / 540 / 560 Anleitung" Sektion 13.5 "Rauchabschnitt". |

| Konfiguration, Lokale Eingänge, S1<br>X2.1: Funktion in gesteverten                                                                                                    | In diesem Beispiel ist die "Linie B" ausgewählt. Andere                                                                                          |
|----------------------------------------------------------------------------------------------------|----------------------------------------------------------------------------------------------------|
| - Linie A Linie B Reset                                                                                                    | Prioritaten konnen ebenfalls ausgewahlt werden, z.B. "Linie A".                                                                                  |
| Linie C Linie D Linie E Linie F                                                                                                    |                                                                                                    |
| Lüftung Lüftung Lüftung Lüftung<br>stopp öffnen schliessen Sicherheit                                                                                                    |                                                                                                    |
| × ·                                                                                                    | Bitte bestätigen Sie diese Auswahl mit dem Häkchen.                                                                                              |
| Konfiguration, Lokale Eingänge, S1<br>X2.1                                                                                                    | Wählen Sie das Feld "Aktiver Status" aus.                                                                                                    |
| Eingangstyp Binär                                                                                                    |                                                                                                    |
| Rauchabschnittsteuerung 1                                                                                                    |                                                                                                    |
| Funktion in gesteuerten Linie B                                                                                                    |                                                                                                    |
| Aktiver Status Ein                                                                                                    |                                                                                                    |
| <b>&gt;</b>                                                                                                    |                                                                                                    |
| Konfiguration, Lokale Eingänge, S1<br>X2.1: Aktiver Status<br>Aus Ein                                                                                                    | In diesem Beispiel ist "Ein" ausgewählt.<br>Dieses bedeutet, dass das Eingangssignal am Kontakt ein<br>Schließer sein muss.                      |
| × ·                                                                                                    | Bitte bestätigen Sie diese Auswahl mit dem Häkchen.                                                                                              |
| S3         S3         S4         S4         S5         S5                                                                                                    | Wählen Sie den Eingang S3:X2.1 (Steckplatz 3, Eingang X2.1)<br>um das Lüftungssignal (Öffnen / Schließen) mit der Motorgruppe<br>3 zu verbinden. |
| X2.8         X3         X5.1         X5.2         X5.1         X5.2           S1         S1         X2.2         X2.1         X2.2         X3.1         X5.2         X5.1         X5.2         X5.1         X5.2         X5.1         X5.2         X5.1         X5.2         X5.1         X5.2         X5.1         X5.2         X5.1         X5.2         X5.1         X5.2         X5.1         X5.2         X5.1         X5.2         X5.1         X5.2         X5.1         X5.2         X5.1         X5.2         X5.2         X5.1         X5.2         X5.2 <td>Hinweis: Die Motorgruppe 1 und 2 werden durch Taster angesteuert, die mit den 2 RWA-Bedienstellen verbunden sind.</td> | Hinweis: Die Motorgruppe 1 und 2 werden durch Taster angesteuert, die mit den 2 RWA-Bedienstellen verbunden sind.                                |
| 2                                                                                                    |                                                                                                    |
| Konfiguration, Lokale Eingänge, S3<br>X2.1                                                                                                    | Wählen Sie das Feld "Motorgruppensteuerung" aus.                                                                                                 |
| Eingangstyp Binär                                                                                                    |                                                                                                    |
| Rauchabschnittsteuerung –                                                                                                    |                                                                                                    |
| Motorgruppensteuerung –                                                                                                    |                                                                                                    |
| Aktiver Status Ein                                                                                                    |                                                                                                    |
| <b>&gt;</b>                                                                                                    |                                                                                                    |

| Konfiguration, Loka<br>X2.1: Motorgruppens                             | ile Eingänge,<br>steverung    | \$3      | Wählen Sie die Motorgruppe aus, welche mit dem                                                          |
|------------------------------------------------------------------------|-------------------------------|----------|----------------------------------------------------------------------------------------------------|
| 1 2 3 4                                                                | 5                             | 6        | Lüftungseingang S3:X2.1 verknüpft werden soll.                                                          |
| 7 8 9 10                                                               | D 11                          | 12       |                                                                                                    |
| 13                                                                     |                               |          |                                                                                                    |
|                                                                        |                               |          |                                                                                                    |
| × <                                                                    |                               |          |                                                                                                    |
| Konfiguration, Loka<br>X2.1: Motorgruppen                              | ile Eingänge,<br>steverung    | \$3      | In diesem Beispiel ist die Motorgruppe 2 ausgewählt                                                     |
| 1 2 × 3 4                                                              | 5                             | 6        |                                                                                                    |
| 7 8 9 10                                                               | D 11                          | 12       |                                                                                                    |
| 13                                                                     |                               |          |                                                                                                    |
|                                                                        |                               |          |                                                                                                    |
| × <                                                                    |                               |          | Bitte bestätigen Sie diese Auswahl mit dem Häkchen.                                                     |
| Konfiguration, Loka                                                    | ıle Eingänge,                 | \$3      |                                                                                                    |
| Eingangstyp                                                            | Bin                           | är       | Wählen Sie das Feld "Funktion zur Steuerung der Motorgruppe"<br>aus.                                    |
| Motorgruppopstouorupg 2                                                |                               |          | Diese Funktion wird auf alle Motorlinien der Motorgruppe<br>angewendet, wenn den Eingang aktiviert wird |
| Funktion zur Steuerung                                                 |                               |          |                                                                                                    |
| der Motorgruppen<br>Funktion: Kurzzeitiger                             |                               | <u> </u> |                                                                                                    |
| Ausgang                                                                |                               |          |                                                                                                    |
|                                                                        |                               | •        |                                                                                                    |
| X2.1: Funktion zur S                                                   | ile Lingange,<br>teuerung der | 53       | Wählen Sie "Öffnen".                                                                                    |
| -                                                                      | Öffnen                        |          |                                                                                                    |
| Schließen                                                              | Stopp                         |          |                                                                                                    |
| Sicherheit Ko                                                          | omfort Öff                    | 'nen     |                                                                                                    |
|                                                                        |                               |          |                                                                                                    |
| × <                                                                    |                               |          |                                                                                                    |
| Konfiguration, Lokale Eingänge, S3<br>X2.1: Funktion zur Steuerung der |                               |          | Bitte bestätigen Sie diese Auswahl mit dem Häkchen.                                                     |
| -                                                                      | Öffnen                        |          |                                                                                                    |
| Schließen                                                              | Stopp                         |          |                                                                                                    |
| Sicherheit Ko                                                          | omfort Öff                    | 'nen     |                                                                                                    |
|                                                                        |                               |          |                                                                                                    |
| × ✓                                                                    |                               |          |                                                                                                    |

| Konfiguration, Lokale Eingänge, S3<br>X2.1                                 | Wenn Sie den "Stopp wenn deaktiviert" Parameter auf "Ja"                                                                                                    |
|----------------------------------------------------------------------------|----------------------------------------------------------------------------------------------------|
| Eingangstyp Binär                                                          | setzen, arbeitet der Taster im "Totmann Betrieb".                                                                                                    |
| Motorgruppensteuerung 2                                                    | In diesem Beispiel haben wir uns <b>nicht</b> (=Nein) für diese                                                                                                    |
| Funktion zur Steuerung Öffnen der Motorgruppen                             | Automatik Betrieb (Mit Selbsthaltung)                                                                                                    |
| Stopp wenn deaktiviert <b>Nein</b>                                         |                                                                                                    |
| >                                                                          | Drücken Sie die Pfeiltaste um weitere Einstelloptionen zu erhalten.                                                                                                    |
| Konfiguration, Lokale Eingänge, S3<br>X2.1                                 | Betätigen Sie das Feld "Funktion: Kurzzeitiger Ausgang" um die<br>Funktion zu wählen die für alle Motorlinien der Motorgruppe<br>gelten wird, wenn der Eingang kurzzeitig aktiviert wird (Standard<br>weniger als 400ms), z.B. einen Stopp Befehl im o.g. Automatik |
| Funktion: Kurzzeitiger _                                                   |                                                                                                    |
| Aktiver Status Ein                                                         |                                                                                                    |
| Grenzwert Einstellung Kontakt                                              | Wenn keine Funktion euegewählt ist wird die Funktion die unter                                                                                                    |
|                                                                            | "Funktion zur Steuerung der Motorgruppe" eingestellt ist,                                                                                                    |
|                                                                            | ausgefuhrt.<br>Dieses ist unabhängig davon wie lange der Eingang aktiviert ist.                                                                                                    |
| Konfiguration, Lokale Eingänge, S3                                         |                                                                                                    |
| X2.1: Funktion: Kurzzeitiger Ausgang                                       | Wählen Sie das Feld "Stopp" aus.                                                                                                    |
| - Utthen                                                                   |                                                                                                    |
| Schließen Stopp                                                            |                                                                                                    |
| Sicherheit Komfort Offnen                                                  |                                                                                                    |
|                                                                            |                                                                                                    |
| X V                                                                        |                                                                                                    |
| Konfiguration, Lokale Eingänge, S3<br>X2.1: Funktion: Kurzzeitiger Ausgang | Bitte bestätigen Sie diese Auswahl mit dem Häkchen.                                                                                                    |
| - Öffnen                                                                   |                                                                                                    |
| Schließen Stopp                                                            |                                                                                                    |
| Sicherheit Komfort Öffnen                                                  |                                                                                                    |
|                                                                            |                                                                                                    |
| × <                                                                        |                                                                                                    |
| Konfiguration, Lokale Eingänge, S3<br>X2.1                                 | Drücken Sie das Feld "Zurück".                                                                                                    |
| Aktiver Status Ein                                                         |                                                                                                    |
| Grenzwert Einstellung Kontakt                                              |                                                                                                    |
|                                                                            |                                                                                                    |
|                                                                            |                                                                                                    |
|                                                                            |                                                                                                    |

| S3         S3         S3         S3         S3         S3         S3         S3         S3         S3         S3         S3         S3         S3         S3         S3         S3         S3         S3         S3         S3         S3         S3         S3         S3         S4         S4         S5         S5         S5         S5         S5         S5         S5         S5         S1         S1         S2.2         S1         S2.2         S1         S2.2         S1         S2.2         S1         S2.2         S1         S5         S5         S5         S5         S2.2         S1         S2.2         S1 <th>Wählen Sie den Eingang S3:X2.2 (Steckplatz 3, Eingang X2.2)<br/>aus, um das Lüftungssignal (Öffnen / Schließen) mit der<br/>Motorgruppe 2 zu verbinden.</th> | Wählen Sie den Eingang S3:X2.2 (Steckplatz 3, Eingang X2.2)<br>aus, um das Lüftungssignal (Öffnen / Schließen) mit der<br>Motorgruppe 2 zu verbinden.                                                                                   |
|----------------------------------------------------------------------------------------------------|----------------------------------------------------------------------------------------------------|
| Konfiguration, Lokale Eingänge, S3<br>X2.2<br>Eingangstyp Binär<br>Rauchabschnittsteuerung –<br>Motorgruppensteuerung –<br>Aktiver Status Ein                                                                                                    | Wiederholen Sie die Schritte die Sie gerade für S3:X2.1<br>durchgeführt haben für die weiteren Eingänge.                                                                                                    |
| Konfiguration, Lokale Eingänge, S3         X2.2: Motorgruppensteuerung         1       2         3       4       5       6         7       8       9       10       11       12         13                                                                                                    |                                                                                                    |
| Konfiguration, Lokale Eingänge, S3<br>X2.2: Funktion zur Steuerung der<br>- Öffnen<br>Schließen Stopp<br>Sicherheit Komfort Öffnen                                                                                                    | Drücken Sie das Feld "Funktion zu Steuerung der Motorgruppe".<br>Diese Funktion wird auf alle Motorlinien der Motorgruppe<br>angewendet, wenn den Eingang aktiviert wird.<br>Hier wählen sie dieses Mal "Schließen" statt "Öffnen" aus. |
| Konfiguration, Lokale Eingänge, S3<br>X2.2: Funktion zur Steuerung der<br>- Öffnen<br>Schließen Stopp<br>Sicherheit Komfort Öffnen                                                                                                    | Bitte bestätigen Sie diese Auswahl mit dem Häkchen.                                                                                                    |

| Konfiguration, Lokale Eingänge, S3<br>X2.2       | Drücken Sie die Pfeiltaste um zu weiteren Einstellungsoptionen                                                                                |
|--------------------------------------------------|----------------------------------------------------------------------------------------------------|
| Eingangstyp Binär                                | zu gelangen.                                                                                                    |
| Motorgruppensteuerung 2                          |                                                                                                    |
| Funktion zur Steuerung<br>der Motorgruppen       |                                                                                                    |
| Stopp wenn deaktiviert Nein                      | 1                                                                                                    |
| ▶ ↓                                              |                                                                                                    |
| Konfiguration, Lokale Eingänge, S3<br>X2.2       | Betätigen Sie das Feld, Funktion: Kurzzeitiger Ausgang" um die                                                                                |
| Funktion: Kurzzeitiger                           | Funktion zu wählen, die für alle Motorlinien der Motorgruppe                                                                                  |
| Aktiver Status Ein                               | gelten wird, wenn der Eingang kurzzeitig aktiviert wird (Standard<br>weniger als 400ms), z.B. einen Stopp Befehl im o.g. Automatik<br>Betrieb |
| Grenzwert Einstellung Kontakt                    |                                                                                                    |
|                                                  | Wenn keine Funktion ausgewählt ist, wird die Funktion die unter<br>"Funktion zur Steuerung der Motorgruppe" eingestellt ist,<br>ausgeführt.   |
|                                                  | Dieses ist unabhängig davon wie lange der Eingang aktiviert ist.                                                                              |
|                                                  | Wählen Sie das Feld "Stopp" aus und bestätigen Sie diese Auswahl mit dem Häkchen.                                                             |
| Konfiguration, Lokale Eingänge, S3<br>X2.2       | Drücken Sie auf das Feld "Zurück".                                                                                                    |
| Aktiver Status Ein                               |                                                                                                    |
| Grenzwert Einstellung Kontakt                    |                                                                                                    |
|                                                  |                                                                                                    |
|                                                  |                                                                                                    |
|                                                  |                                                                                                    |
| Konfiguration, Lokale Eingänge                   |                                                                                                    |
| S3 S3 S3 S3 S3 S3 S3 S3 S3 S3 S3 S3 S3 S         | und X2.5) zu konfigurieren, und mit Motorgruppe 4 zu                                                                                          |
| x1 x2.1 x2.2 x2.4 x2.5 x2.7<br>s3 s3 s4 s4 s5 s5 | verknüpfen, wiederholen Sie die Schritte.                                                                                                    |
| X2.8 X3 X5.1 X5.2 X5.1 X5.2<br>S1 S1             |                                                                                                    |
| <b>X2.1</b> X2.2                                 |                                                                                                    |
|                                                  |                                                                                                    |
| 2                                                |                                                                                                    |
| Konfiguration                                    | Die RWA-Zentrale ist jetzt entsprechend unserem Beispiel                                                                                      |
| Lokale Eingänge                                  | Projekt konfiguriert und bereit für die Inbetriebnahme.                                                                                       |
| Lokale Ausgänge                                  |                                                                                                    |
| Typ Wetterstation                                |                                                                                                    |
| CAN-Bus                                          |                                                                                                    |
|                                                  |                                                                                                    |

## 2 Beispiel B – 1 WSC 520, 4 Motorgruppen in einem Rauchabschnitt – KNX

## 2.1 Beschreibung

Zur Anwendung kommt eine WSC 520 KIMM. Es werden 4 Motorgruppen in einem Rauchabschnitt angesteuert.

Es stehen insgesamt 8 MotorLink<sup>®</sup> Motorlinien zur Verfügung. 2 Motorlinien werden mit einer Motorgruppe verknüpft.

Alle 4 Motorgruppen sind mit einem Rauchabschnitt verknüpft. Jede Motorgruppe wird über einen KNX-Lüftungstaster angesteuert.

Der Rauchabschnitt kann über 2 Rauchmelder, 2 RWA-Bedienstellen oder einem BMZ (GLT) System ausgelöst werden. Die Rauchmelder werden direkt an die RWA-Bedienstellen angeschlossen.

Systemüberblick:

- 1 Rauchabschnitt
- 4 Motorgruppen mit 16 MotorLink<sup>®</sup> Motoren
  - o Z.B. 12 x WMX 823-3 (1A je Motor) und 4 x WMU 862-1 (2A je Motor).
- 2 RWA-Bedienstellen
- 4 Lüftungstaster die über den KNX-Bus verbunden sind.
- 2 Rauchmelder

Siehe Beispiel A für Raum/Gebäude unter Pkt. 1.2 Systemüberblick.

### 2.2 Systemübersicht

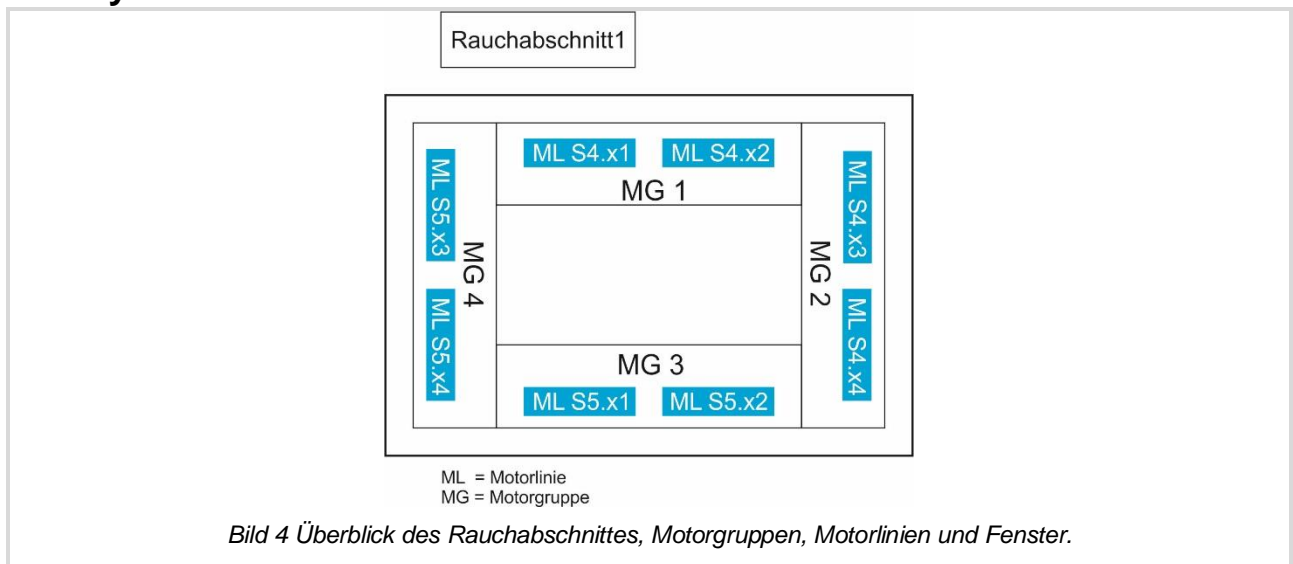

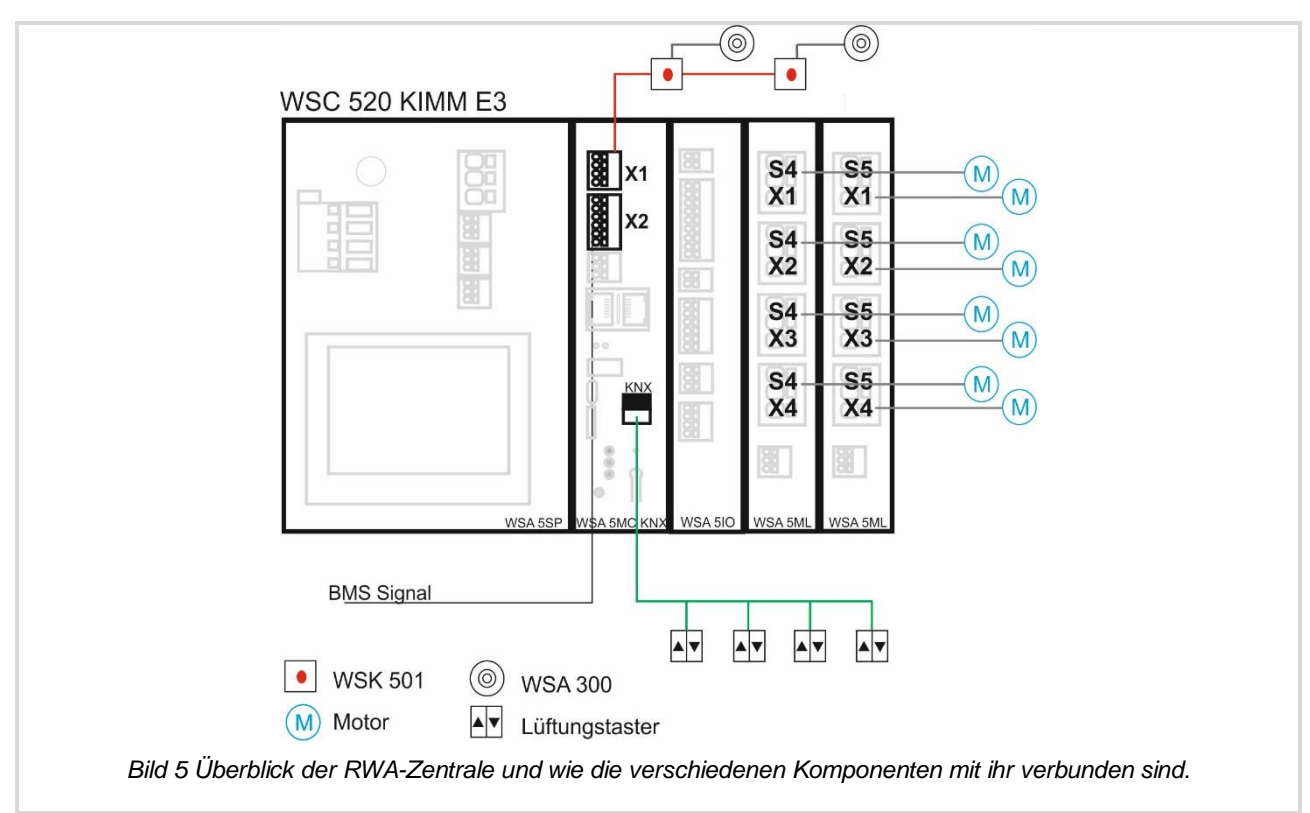

## 2.3 Konfiguration

Siehe Beispiel A bezüglich der Konfigurationsebene, der Spracheinstellung sowie der Konfiguration der Motorgruppen, lokalen Eingänge und Alarmsignale des GLT-Systems.

### 2.3.1 Konfiguration der Motorlinien

| Keine RWA Auslösung | Drücken Sie das Feld "Konfiguration" um die Konfiguration zu beginnen. |
|---------------------|------------------------------------------------------------------------|
| Konfiguration       |                                                                        |
| Status              |                                                                        |
| Manueller Betrieb   |                                                                        |
| ۰                   |                                                                        |
| Konfiguration       | Drücken Sie das Feld "Motorlinie".                                     |
| Motorlinie          |                                                                        |
| Motorgruppe         |                                                                        |
| RWA-Bedienstelle    |                                                                        |
| Rauchabschnitt      |                                                                        |
| <b>&gt;</b>         |                                                                        |

| Konfiguration, Motorlinie         Alle       54       54       54       55       64         55       55       55       55       51       64         55       55       55       51       64         52       55       55       51       64         55       55       55       51       64         55       55       55       51       64         55       55       55       51       64         55       55       55       54       51         55       55       55       55       55         55       55       55       55       55         55       55       55       55       55         55       55       55       55       55         55       55       55       55       55         55       55       55       55       55         55       55       55       55       55         55       55       55       55       55         55       55       55       55       55         55       55       55       55 | Drücken Sie auf die Motorlinie welche konfiguriert werden soll<br>In diesem Beispiel ist S4.X1 (Steckplatz 4, Motorausgang #1)<br>grün weil ein Motor verbunden, und dieser geschlossen ist.                                                                                                    |
|----------------------------------------------------------------------------------------------------|----------------------------------------------------------------------------------------------------|
| Konfiguration, Motorlinie, S4 X1MotortypMotorLink™Erwartete Anzahl an<br>MotorenNicht<br>eingestelltMotorgruppe-                                                                                                    | Drücken Sie das Feld "Erwartete Anzahl an Motoren".                                                                                                    |
| Konfiguration, Motorlinie, S4 X1:<br>Erwartete Anzahl an Motoren<br>Keine 1 2 3<br>4 Haftmagnet Nicht<br>eingestellt<br>Auto.<br>Detek.                                                                                                    | Wählen Sie die Anzahl der an der Motorlinie angeschlossenen<br>Motoren aus und bestätigen dieses mit dem Häkchen.<br>Die FlexiSmoke <sup>™</sup> wird die im Menü eingestellte Anzahl an<br>Motoren, mit denen die an der MotorLink <sup>®</sup> Karte<br>angeschlossenen Motoren vergleichen. Wenn die beiden Werte<br>identisch sind, übernimmt die FlexiSmoke <sup>™</sup> den Wert des<br>Parameters in das Feld "Erwartete Anzahl an Motoren". Wenn<br>eine Unstimmigkeit zwischen den gefundenen und der<br>eingestellten Anzahl an Motoren festgestellt ist, wird die<br>FlexiSmoke <sup>™</sup> "Anzahl gefundener Motoren" zeigen. Dies ist ein<br>Fehlerzustand der behoben werden muss. Das Problem liegt oft<br>in der Verkabelung zwischen der FlexiSmoke <sup>™</sup> und den<br>Motoren. |
| Konfiguration, Motorlinie, S4 X1:<br>Erwartete Anzahl an Motoren<br>Keine 1 2 3<br>4 Haftmagnel Nicht<br>eingestellt<br>Auto.<br>Detek.                                                                                                    | Bemerkung; Wenn die FlexiSmoke™ keine angeschlossenen<br>Motoren an dem Motorausgang entdecken kann, wird die<br>Zentrale den Parameter auf "Keine" setzen und <u>keine</u><br>Fehlermeldung mehr anzeigen.                                                                                                    |

| Konfiguration, Motorlinie, S4 X1  | Wählen Sie die "Motorgruppe" aus, um die Motorlinie mit einer                                                        |
|-----------------------------------|----------------------------------------------------------------------------------------------------|
| Motortyp MotorLink™               | Motorgruppe zu verknüpfen.                                                                                           |
| Erwartete Anzahl an 1             |                                                                                                    |
| Motorgruppe –                     |                                                                                                    |
| Erwartete Anzahl an Keine         |                                                                                                    |
|                                   |                                                                                                    |
| Kapfiguration Matarlinia 54 V1:   |                                                                                                    |
| Motorgruppe                       |                                                                                                    |
| - 1 2 3 4 5                       |                                                                                                    |
| 6 7 8 9 10 11                     |                                                                                                    |
| 12 13                             |                                                                                                    |
|                                   |                                                                                                    |
| × <                               |                                                                                                    |
| Konfiguration, Motorlinie, S4 X1: |                                                                                                    |
|                                   | Wählen Sie die entsprechende Motorgruppe und bestätigen<br>diese Auswahl mit dem Häkchen                             |
|                                   |                                                                                                    |
| 6 7 8 9 10 11                     |                                                                                                    |
| 12 13                             |                                                                                                    |
|                                   |                                                                                                    |
| × ✓                               |                                                                                                    |
| Konfiguration, Motorlinie, S4 X1  | Sotzon Sie die Envertete Anzahl en Verriegelungemeteren" auf                                                         |
| MotorLink™                        | "Keine" und bestätigen dieses ebenfalls mit dem Häkchen.                                                             |
| Erwartete Anzahl an 1             | Um z.B. die Geschwindigkeit ändern zu können drücken Sie die                                                         |
| Motorgruppe 1                     | "Pfeiltaste nach unten".                                                                                             |
| Erwartete Anzahl an Keine         |                                                                                                    |
| Verriegelungsmotoren              |                                                                                                    |
|                                   |                                                                                                    |
| Konfiguration, Motorlinie, S4 X1  | Wenn notwendig ändern Sie die manuelle oder automatische                                                             |
| Manuelle Geschwindigkeit 75%      | Geschwindigkeit.                                                                                                    |
| AutoGeschwindigkeit 30%           | Je schneller die Motoren laufen umso lauter sind diese.<br>WindowMaster empfieht die Motoren im Automatikhatrich auf |
| Man. Betrieb - Auto. 30 Min.      | 30% Geschwindigkeit einzustellen. Dadurch werden die                                                                 |
| Während des Alarms Nein           | Geräusche auf ein Minimum reduziert.                                                                                 |
|                                   |                                                                                                    |
|                                   |                                                                                                    |

| Konfiguration, Motorlinie, S4 X1:<br>Manuelle Geschwindigkeit 75%<br>+1 +10 Max.<br>-1 -10 Min.                                                                                                    | In diesem Beispiel wird die manuelle Geschwindigkeit<br>(Handbedienung) mit dem drücken der Felder "+1" und "+10"<br>von 75% auf 90% Geschwindigkeit erhöht.                                                                                                    |
|----------------------------------------------------------------------------------------------------|----------------------------------------------------------------------------------------------------|
| Konfiguration, Motorlinie, S4 X1:<br>Manuelle Geschwindigkeit<br>90%<br>+1 +10 Max.<br>-1 -10 Min.                                                                                                    | Stellen Sie die gewünschte Geschwindigkeit ein und bestätigen die Eingabe mit dem Häkchen.                                                                                                    |
| Konfiguration, Motorlinie, S4 X1<br>Manuelle Geschwindigkeit 90%<br>AutoGeschwindigkeit 30%<br>Man. Betrieb – Auto.<br>Abschaltzeit 30 Min.<br>Während des Alarms<br>erneute Öffnung Nein                                                 | Wenn notwendig ändern Sie die "Man. Betrieb – Auto.<br>Abschaltzeit".<br>Nach einem Handbefehl (z.B. Lüftungstaster) werden für den<br>eingestellten Zeitraum (Standard 30 min) Automatik Befehle z.B.<br>vom NV Comfort <sup>®</sup> über KNX von der FlexiSmoke™ ignoriert.<br>Der Handbefehl wird in diesem Zeitraum nicht von der<br>Lüftungsregelung übersteuert. |
| Konfiguration, Motorlinie, S4 X1: Man.<br>Betrieb - Auto. AbschaltzeitMan. Betrieb - Auto.<br>Abschaltzeit30 Min.123456789XXMan. Betrieb - Auto.<br>Abschaltzeit30 Min.123456789XXMan. Betrieb - Auto.<br>Abschaltzeit25 Min.1234567890XX | In diesem Beispiel wurde die "Man. Betrieb – Auto. Abschaltzeit"<br>von 30 Minuten auf 25 Minuten geändert und mit dem Häkchen<br>bestätigt.                                                                                                    |

| Konfiguration, Motorlinie, S4 X1<br>Manuelle Geschwindigkeit<br>AutoGeschwindigkeit<br>Man. Betrieb – Auto.<br>Abschaltzeit<br>Während des Alarms<br>erneute Öffnung<br>Nein                                                                                                    | Drücken Sie die Pfeiltaste um weitere Einstellungsoptionen zu erhalten.                                                                                                    |
|----------------------------------------------------------------------------------------------------|----------------------------------------------------------------------------------------------------|
| Konfiguration, Motorlinie, S4 X1          Max. unerwarteter       255         Max. unerwarteter       0         Werströme       0         Folgesteuerungstyp       Keine                                                                                                    | Die "Max. unerwarteter Überströme" sollten auf "0" gesetzt<br>werden, nachdem die Motoren der Motorlinie bei geschlossenem<br>Fenster ihren Nullpunkt erhalten haben.<br>Sobald die Motorlinie 5 Mal geschlossen wurde, wird die<br>Abschaltposition als neuen Nullpunkt übernommen.<br>Wenn der Parameter auf 0 eingestellt wurde, werden die<br>Motoren zukünftig keinen neuen Nullpunkt mehr annehmen und<br>eine Fehlermeldung erzeugen, wenn die Schließposition z.B.<br>durch einen mechanischen Fehler nicht erreicht werden kann. |
| Konfiguration, Motorlinie, S4 X1: Max.<br>unerwarteter Überströme         Max. unerwarteter Überströme         1       2         4       5       6         7       8       9       0         X       Version       X1         X       X       X1       X1         Max. unerwarteter       0       0         X       Max. unerwarteter       0         Folgesteuerungstyp       Keine                                                                                                    | Bitte bestätigen Sie diese Auswahl mit dem Häkchen.                                                                                                    |
| $\mathbf{P}$ $\mathbf{Konfiguration, Motorlinie}$ $\mathbf{Alle}$ $\mathbf{S4}$ $\mathbf{S4}$ $\mathbf{S4}$ $\mathbf{S4}$ $\mathbf{S4}$ $\mathbf{S4}$ $\mathbf{S4}$ $\mathbf{S4}$ $\mathbf{S4}$ $\mathbf{S4}$ $\mathbf{S4}$ $\mathbf{S4}$ $\mathbf{S4}$ $\mathbf{S4}$ $\mathbf{S4}$ $\mathbf{S5}$ $\mathbf{S5}$ $S5$ | Konfigurieren Sie nun alle Motorlinien nach dem vorherigen<br>Schema.                                                                                                    |

| Konfiguration, Motorlinie           Alle         S4<br>X1         S4<br>X2         S4<br>X3         S4<br>X4         S4<br>X1           55         55         55         51           X3         X4         X1 | Wenn alle Motorlinien richtig konfiguriert sind, sind die Warnsymbole verschwunden. |
|----------------------------------------------------------------------------------------------------|-------------------------------------------------------------------------------------|
| D                                                                                                    |                                                                                     |

## 2.3.2 Konfiguration der RWA-Bedienstellen

| Konfiguration                    | Wählen Sie das Feld "RWA-Bedienstelle" aus.                                                                                                    |
|----------------------------------|----------------------------------------------------------------------------------------------------|
| Motorlinie                       | , , , , , , , , , , , , , , , , , , ,                                                                                                    |
| Motorgruppe                      |                                                                                                    |
| RWA-Bedienstelle                 |                                                                                                    |
| Rauchabschnitt                   |                                                                                                    |
| Konfiguration, RWA-Bedienstelle  | Wählen Sie das Feld "Alle".                                                                                                    |
|                                  |                                                                                                    |
| Ringbus ist geschlossen Ja       | Diese Konfiguration bezieht sich auf alle RWA-Bedienstellen und<br>gibt an, ob alle RWA-Bedienstellen untereinander in einem<br>Ringbus verkabelt sind oder nicht. |
| Konfiguration, RWA-Bedienstelle: |                                                                                                    |
| Nein Ja                          | In diesem Beispiel ist es <b>keine</b> Ringbus Verdrahtung.<br>Bestätigen Sie dieses mit dem Häkchen.                                                              |
| × ~                              |                                                                                                    |

| Konfiguration, RWA-Bedienstelle                                                    | Wählen Sie nun die RWA-Bedienstelle 1 zur weiteren Konfiguration aus.           |
|------------------------------------------------------------------------------------|---------------------------------------------------------------------------------|
| 2                                                                                  |                                                                                 |
| Konfiguration, RWA-Bedienstelle, Nr. 1                                             | Verknüpfen Sie die RWA-Bedienstelle mit dem Rauchabschnitt.                     |
| Seriennummer 1027                                                                  |                                                                                 |
| Zugewiesener _ ?<br>Rauchabschnitt                                                 |                                                                                 |
| Lüftungseingänge im<br>Rauchabschnitt benutzen                                     |                                                                                 |
| Lüftungs- Motorgruppe                                                              |                                                                                 |
| <b>&gt;</b>                                                                        |                                                                                 |
| Konfiguration, RWA-Bedienstelle, Nr. 1:<br>Zugewiesener Rauchabschnitt             |                                                                                 |
| <b>- 1</b> 2 3 4 5                                                                 |                                                                                 |
| 6 7 8 9 10 11                                                                      |                                                                                 |
| 12 13                                                                              |                                                                                 |
|                                                                                    |                                                                                 |
| × <                                                                                |                                                                                 |
| Konfiguration, RWA-Bedienstelle, Nr. 1:<br>Zugewiesener Rauchabschnitt-12367891011 | Drücken Sie 1 um die RWA-Bedienstelle 1 mit dem Rauchabschnitt 1 zu verknüpfen. |
| 12 13                                                                              |                                                                                 |
|                                                                                    |                                                                                 |
| × <                                                                                | Bitte bestätigen Sie diese Auswahl mit dem Häkchen.                             |
| Konfiguration, RWA-Bedienstelle, Nr. 1                                             | Wählen Sie den Parameter. Lüftungseingänge im                                   |
| Seriennummer 1027                                                                  | Rauchabschnitt benutzen" aus.                                                   |
| Zugewiesener 1                                                                     |                                                                                 |
| Lüftungseingänge im<br>Rauchabschnitt benutzen                                     |                                                                                 |
| Lüftungs- Motorgruppe –                                                            |                                                                                 |
| <b>&gt;</b>                                                                        |                                                                                 |

| Konfiguration, RWA-B<br>Lüftungseingänge im                      | edienstelle, Nr. 1:<br>Rauchabschnitt | In diesem Beispiel werden keine Lüftungseingänge mit dem                                                                 |
|------------------------------------------------------------------|---------------------------------------|----------------------------------------------------------------------------------------------------|
| Nein                                                             | Ja 🎽                                  | Rauchabschnitt verknüpft.                                                                                                |
|                                                                  |                                       | Wir möchten nicht alle Motorgruppen, die mit diesem Rauchabschnitt verknüpft sind, durch diesen Lüftungseingang steuern. |
|                                                                  | adianatalla Nr. 4                     |                                                                                                    |
| Nein                                                             | Ja                                    | Bitte bestätigen Sie diese Auswahl mit dem Häkchen.                                                                      |
|                                                                  |                                       |                                                                                                    |
| × ✓                                                              |                                       |                                                                                                    |
| Konfiguration, RWA-B                                             | edienstelle, Nr. 1<br>1027            | Drücken Sie die Pfeiltaste um weitere Einstellungsoptionen zu erhalten.                                                  |
| Zugewieseper                                                     | 1027                                  |                                                                                                    |
| Rauchabschnitt<br>Lüftungseingänge im<br>Rauchabschnitt benutzen | 1<br>Nein                             |                                                                                                    |
| Lüftungs- Motorgruppe                                            | -                                     |                                                                                                    |
| 2                                                                | ➡                                     |                                                                                                    |
| Konfiguration, RWA-B                                             | edienstelle, Nr. 1                    | Sotzon Sie den "Pedienet + Pauchmelder ist ein                                                                           |
| Bedienst.+Rauchmelder is                                         | t Nicht                               | Rauchabschnitt" auf "Selber Rauchabschnitt".                                                                             |
| RWA-Bedienstelle piept 1                                         | Nein                                  | Das bedeutet dass der Rauchmelder sowie die Auslösetaste in<br>der RWA-Bedienstelle den Alarm im gleichen Rauchabschnitt |
| Min. zur Lokalisierung<br>Diese RWA-Bedienstelle                 | Nein                                  | auslöst.                                                                                                    |
| löschen                                                          | Neill                                 |                                                                                                    |
| 7                                                                | 1                                     |                                                                                                    |
| Konfiguration, RWA-B<br>Bedjenst.+Rauchmeld                      | edienstelle, Nr. 1:<br>ler ist ein    |                                                                                                    |
| Nicht verwendet Selbe                                            | er Rauchabschnitt                     |                                                                                                    |
|                                                                  |                                       |                                                                                                    |
|                                                                  |                                       |                                                                                                    |
|                                                                  |                                       |                                                                                                    |

| Konfiguration, RWA-Bedienstelle, Nr. 1:<br>Bedienst.+Rauchmelder ist ein<br>Nicht verwendet<br>Anderer<br>Rauchabschnitt                                                                     | In diesem Beispiel sind die Rauchmelder und RWA-<br>Bedienstellen im selben Rauchabschnitt. |
|----------------------------------------------------------------------------------------------------|---------------------------------------------------------------------------------------------|
| × ·                                                                                                    | Bitte bestätigen Sie diese Auswahl mit dem Häkchen.                                         |
| Konfiguration, RWA-Bedienstelle, Nr. 1<br>Bedienst.+Rauchmelder ist<br>ein Rauchabschnitt<br>RWA-Bedienstelle piept 1<br>Min. zur Lokalisierung<br>Diese RWA-Bedienstelle<br>löschen<br>Nein |                                                                                             |
| Konfiguration, RWA-Bedienstelle                                                                                                    | Konfigurieren Sie nun die RWA-Bedienstelle 2 nach dem vorherigen Schema.                    |

## 2.3.3 Konfiguration der Rauchabschnitte

| Konfiguration                 | Zur Konfiguration des Rauchabschnittes wählen Sie das Feld |
|-------------------------------|------------------------------------------------------------|
| Motorlinie                    | "Rauchabschnitt" aus.                                      |
| Motorgruppe                   |                                                            |
| RWA-Bedienstelle              |                                                            |
| Rauchabschnitt                |                                                            |
| <b>&gt;</b>                   |                                                            |
| Konfiguration, Rauchabschnitt | Wählen Sie den Rauchabschnitt 1 aus.                       |
| Alle 1 2 3 4 5                |                                                            |
| 6 7 8 9 10 11                 |                                                            |
| 12 13                         |                                                            |
|                               |                                                            |
| 2                             |                                                            |

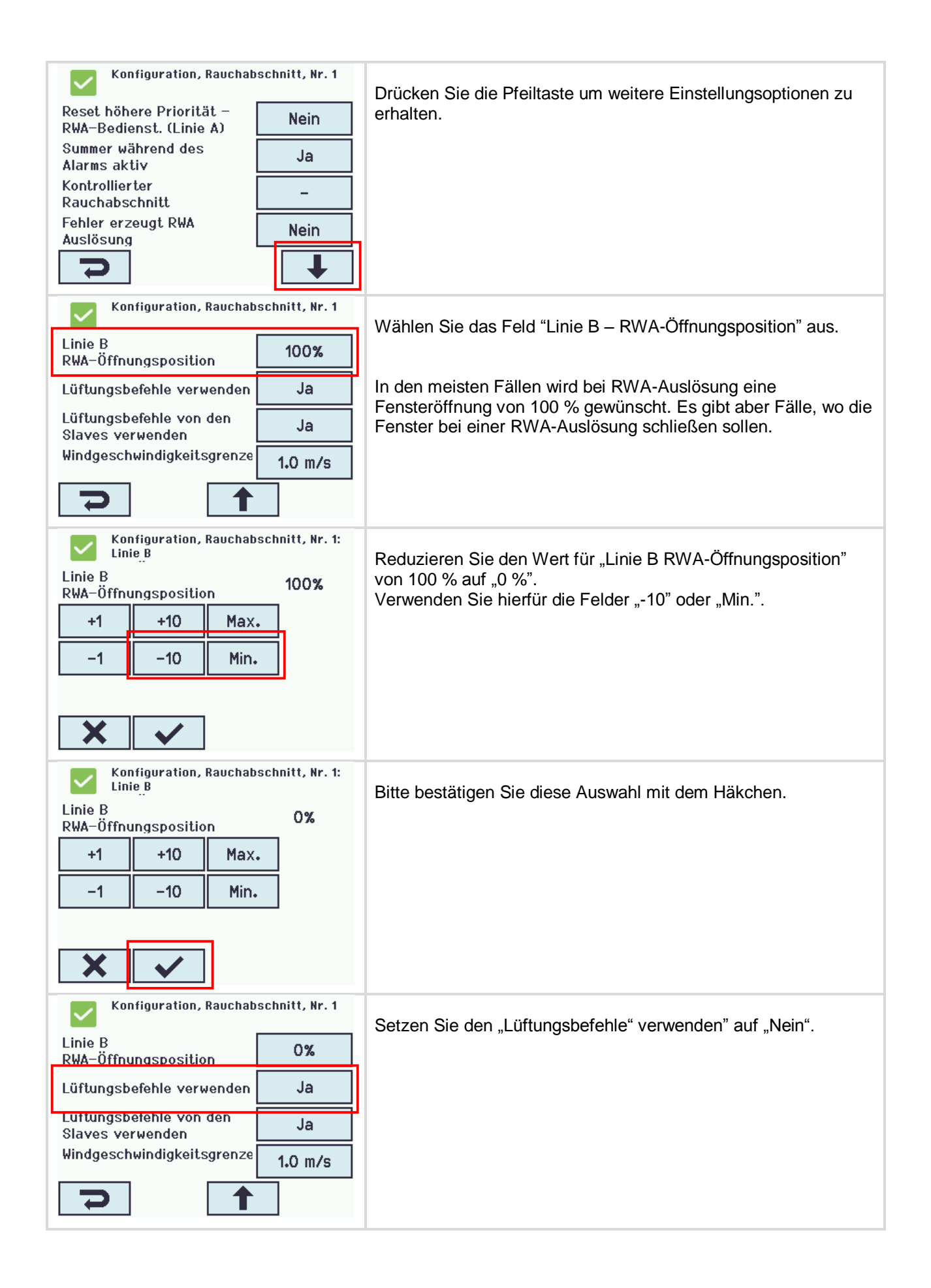

| Konfiguration, Rauchabschnitt, Nr. 1:<br>Lüftungsbefehle verwenden |                                                     |
|--------------------------------------------------------------------|-----------------------------------------------------|
| Nein Ja 💙                                                          |                                                     |
| × ·                                                                |                                                     |
| Konfiguration, Rauchabschnitt, Nr. 1:<br>Lüftungsbefehle verwenden | Bitte bestätigen Sie diese Auswahl mit dem Häkchen. |
| Nein 🖌 Ja                                                          |                                                     |
|                                                                    |                                                     |
| Konfiguration, Rauchabschnitt, Nr. 1                               |                                                     |
| RWA-Öffnungsposition                                               |                                                     |
| Lüftungsbefehle verwenden Nein                                     |                                                     |
| Lüftungsbefehle von den Ja<br>Slaves verwenden                     |                                                     |
| Windgeschwindigkeitsgrenze 1.0 m/s                                 |                                                     |
|                                                                    |                                                     |

### 2.3.4 KNX Konfiguration

Diese Anleitung geht davon aus, dass Ihnen der Umgang mit KNX bekannt ist und Sie Erfahrung mit der ETS4 Software besitzen. Nachfolgend werden nur FlexiSmoke™ spezifische Themen beschrieben.

- 1. Importieren Sie die ETS4 Applikation der FlexiSmoke™ (WSA 5MC KNX.knxprod), sowie die ETS Applikation des Lüftungstasters Ihrer Wahl, in Ihre ETS Datenbank. Für unser Beispiel verwenden wir das ABB US/U2.2 Universal Interface.
- 2. Legen Sie ein Projekt an und fügen Sie ein FlexiSmoke<sup>™</sup> und 4 Lüftungstaster Geräte hinzu.
- 3. Stellen Sie die FlexiSmoke<sup>™</sup> Parametern wie unten angezeigt ein:

| Device: 1.1.200 WSC1.1 - WSC 5xx |                             |           |   |
|----------------------------------|-----------------------------|-----------|---|
| Allgemein                        | Einbausteckplatz 3 Modultyp | 510       | • |
|                                  | Einbausteckplatz 4 Modultyp | 5ML / 5SM | • |
|                                  | Einbausteckplatz 5 Modultyp | 5ML / 5SM | • |
|                                  | Anzahl von Motorgruppen     | 4         |   |
|                                  | Anzahl von RWA-Zonen        | 1         |   |
|                                  |                             |           |   |

4. Stellen Sie die Parameter der Lüftungstaster entsprechend ein, dass bei gedrückter Taste ein Wert gesendet wird.

"Öffnen" Befehl - Wert = 127, ein "Schließen" Befehl - Wert = 129, ein "Stopp" Befehl - Wert = 0.

| Device: 1.1.20 Z05-S1 US/U2.2 Universa | I-Schnittstelle,2fach,UP                                |                        |
|----------------------------------------|---------------------------------------------------------|------------------------|
| Allgemein<br>Kanal A                   | Funktion des Kanals                                     | Wert / Zwangsführung 🔹 |
| Kanal B                                | Eingang ist bei Betätigung                              | geschlossen 🗸          |
|                                        | Unterscheidung zwischen kurzer und<br>langer Betätigung | ja 🗸                   |
|                                        | Reaktion bei kurzer Betätigung                          | 1-Byte-Wert [0255]     |
|                                        | gesendeter Wert<br>[0255]                               | 0                      |
|                                        | Reaktion bei langer Betätigung                          | 1-Byte-Wert [0255]     |
|                                        | gesendeter Wert<br>[0255]                               | 127                    |
|                                        | Lange Betätigung ab:<br>Basis                           | 100ms -                |
|                                        | Faktor [2255]                                           | 4                      |
|                                        | Entprellzeit                                            | 50ms Entprellzeit 👻    |

Device: 1.1.20 Z05-S1 US/U2.2 Universal-Schnittstelle,2fach,UP

| Allgemein<br>Kanal A | Funktion des Kanals                                     | Wert / Zwangsführung 🔹 |
|----------------------|---------------------------------------------------------|------------------------|
| Kanal B              | Eingang ist bei Betätigung                              | geschlossen 🔹          |
|                      | Unterscheidung zwischen kurzer und<br>langer Betätigung | ja 🗸                   |
|                      | Reaktion bei kurzer Betätigung                          | 1-Byte-Wert [0255]     |
|                      | gesendeter Wert<br>[0255]                               | 0                      |
|                      | Reaktion bei langer Betätigung                          | 1-Byte-Wert [0255]     |
|                      | gesendeter Wert<br>[0255]                               | 129                    |
|                      | Lange Betätigung ab<br>Basis                            | 100ms •                |
|                      | Faktor [2255]                                           | 4                      |
|                      | Entprellzeit                                            | 50ms Entprellzeit 🔹    |

 Legen Sie eine Gruppeadresse für jede Motorgruppe an und verknüpft das FlexiSmoke™ MG\_0x\_Hand\_relative\_position Kommunikationsobjekt { MG\_01\_Hand\_relative\_position } mit dem entsprechenden Lüftungstaster Kommunikationsobjekt.

Abhängig von dem Lüftungstaster Objekt verwenden Sie die eingerichteten Gruppeadressen für die 4 Motorgruppen, siehe nachfolgend.

| Group Addresses 🔻                                                                                                    |                                    |                                                                   |
|----------------------------------------------------------------------------------------------------|------------------------------------|-------------------------------------------------------------------|
| Group Addresses                                                                                                    | Object                             | Device                                                            |
| Dynamic Folders                                                                                                    | 7/2/0 Z1-S1                        |                                                                   |
| Image: Image: Book of the second second s | 📫 1: Eingang A -kurz - Telegr. Wei | rt (0255) 1.1.20 Z01 -S1 US/U2.2 Universal-Schnittstelle,2fach,UP |
| I Zone Data                                                                                                    | 📫 2: Eingang A -lang - Telegr. We  | rt (0255) 1.1.20 Z01 -S1 US/U2.2 Universal-Schnittstelle,2fach,UP |
| 2 WEA Data WEC 1-8                                                                                                    | 2: MG_01_Hand_relative_Positio     | n - Relativ F 1.1.200 WSC1.1 - WSC 5xx                            |
| B 3 MotorLine Data WEC 1-8                                                                                                    | 📫 8: Eingang B -kurz - Telegr. Wei | rt (0255) 1.1.20 Z01 -S1 US/U2.2 Universal-Schnittstelle,2fach,UP |
| 4 MotorLine Data WEC 1-8                                                                                                    | 📫 9: Eingang B -lang - Telegr. Wei | rt (0255) 1.1.20 Z01 -S1 US/U2.2 Universal-Schnittstelle,2fach,UP |
| 5 NV-Comfort                                                                                                    | 7/2/1 Z02-S1                       |                                                                   |
| 🔺 🔠 7 Push Button                                                                                                    | 📫 1: Eingang A -kurz - Telegr. Wei | rt (0255) 1.1.21 Z02 -S1 US/U2.2 Universal-Schnittstelle,2fach,UP |
| ▷ 盟 7/0 Move Pos                                                                                                    | 📫 2: Eingang A -lang - Telegr. We  | rt (0255) 1.1.21 Z02 -S1 US/U2.2 Universal-Schnittstelle,2fach,UP |
| ▷ 盟 7/1 Step Pos                                                                                                    | ■ 7: MG_02_Hand_relative_Positio   | n - Relativ F 1.1.200 WSC1.1 - WSC 5xx                            |
| ▲ 盟 7/2 Hand Pos                                                                                                    | 📫 8: Eingang B -kurz - Telegr. Wei | rt (0255) 1.1.21 Z02 -S1 US/U2.2 Universal-Schnittstelle,2fach,UP |
| 器 7/2/0 Z1-S1                                                                                                    | 📫 9: Eingang B -lang - Telegr. Wei | rt (0255) 1.1.21 Z02 -S1 US/U2.2 Universal-Schnittstelle,2fach,UP |
| 器 7/2/1 Z02-S1                                                                                                    |                                    |                                                                   |
| 器 7/2/2 Z3-S1                                                                                                    | 📫 1: Eingang A -kurz - Telegr. Wei | rt (0255) 1.1.22 Z03 -S1 US/U2.2 Universal-Schnittstelle,2fach,UP |
| 器 7/2/3 Z4-S1                                                                                                    | 12: MG_03_Hand_relative_Positi     | on - Relativ 1.1.200 WSC1.1 - WSC 5xx                             |
| B 8 Motorline Manuel WEC 1-8                                                                                                    | 📫 2: Eingang A -lang - Telegr. We  | rt (0255) 1.1.22 Z03 -S1 US/U2.2 Universal-Schnittstelle,2fach,UP |
| B 9 WSCData                                                                                                    | 📫 8: Eingang B -kurz - Telegr. Wei | rt (0255) 1.1.22 Z03 -S1 US/U2.2 Universal-Schnittstelle,2fach,UP |
| 🖻 🔡 10 SmokeZoneData                                                                                                    | 📫 9: Eingang B -lang - Telegr. Wei | rt (0255) 1.1.22 Z03 -S1 US/U2.2 Universal-Schnittstelle,2fach,UP |
| I1 MLDataWSC1-7                                                                                                    | 7/2/3 Z4-S1                        |                                                                   |
| 13 MGDataWSC                                                                                                    | 📫 1: Eingang A -kurz - Telegr. Wei | rt (0255) 1.1.23 Z04 -S1 US/U2.2 Universal-Schnittstelle,2fach,UP |
|                                                                                                    | 17: MG_04_Hand_relative_Positi     | on - Relativ 1.1.200 WSC1.1 - WSC 5xx                             |
|                                                                                                    | 📫 2: Eingang A -lang - Telegr. We  | rt (0255) 1.1.23 Z04 -S1 US/U2.2 Universal-Schnittstelle,2fach,UP |
|                                                                                                    | 📫 8: Eingang B -kurz - Telegr. Wei | rt (0255) 1.1.23 Z04 -S1 US/U2.2 Universal-Schnittstelle,2fach,UP |
|                                                                                                    | 📫 9: Eingang B -lang - Telegr. Wei | rt (0255) 1.1.23 Z04 -S1 US/U2.2 Universal-Schnittstelle,2fach,UP |
| 1                                                                                                    |                                    |                                                                   |

#### 6. Programmieren Sie die FlexiSmoke<sup>™</sup> und das Lüftungstasterinterface mit der ETS.

Sollte die FlexiSmoke™ keine Fehler mehr anzeigen, so ist diese jetzt fertig konfiguriert und betriebsbereit und kann auf Funktion überprüft werden.

## 3 Beispiel C – 1 WSC 520, 3 Motorgruppen in einem Rauchabschnitt und Regensensor

Im Gegensatz zu Beispiel A und B enthält Beispiel C keine Screenshots von den verschiedenen Konfigurationsstufen, sondern nur eine kurze Beschreibung von dem, was konfiguriert werden muss. Für eine detailliertere Beschreibung wie die Konfiguration durchgeführt wird, schauen Sie bitte Beispiel A und/oder B an.

## 3.1 Beschreibung

Zur Anwendung kommt eine WSC 520 KIMM. Es werden 3 Motorgruppen in einem Rauchabschnitt angesteuert.

Es stehen insgesamt 8 MotorLink<sup>®</sup> Motorlinien zur Verfügung. 2 Motorlinien steuern die Fassadenfenster an. Jede Fassade wird mit einer Motorgruppe verknüpft und 4 Motorlinien steuern die Dachfenster und werden mit einer dritten Motorgruppe verknüpft.

Alle 3 Motorgruppen sind mit einem Rauchabschnitt verknüpft. Jede Motorgruppe wird über einen Lüftungstaster angesteuert.

Der Rauchabschnitt kann über eine RWA-Bedienstellen oder 2 Rauchmelder, sowie der BMZ (GLT) System ausgelöst werden. Die Rauchmelder werden direkt an das WSA 5IO Moduls angeschlossen.

Wenn Fehler in dem Rauchabschnitt entstehen, wird ein Signal an die BMZ oder das GLT System geschickt.

Ein Regensensor ist mit dem System verbunden, so dass bei Regen ein "Sicherheit"-Signal zum Schließen der Dachfenster gesendet wird.

Systemüberblick:

- 1 Rauchabschnitt
- 3 Motorgruppen mit 6 MotorLink<sup>®</sup> Motoren
  - Z.B. 12 x WMX 823-3 (1A je Motor) Max. insgesamt 12A und 4 x WMU 862-1 (2A je Motor) Max insgesamt 8A.
  - 1 RWA-Bedienstellen
- 3 Lüftungstaster
- 1 Regensensor

## 3.2 Systemübersicht

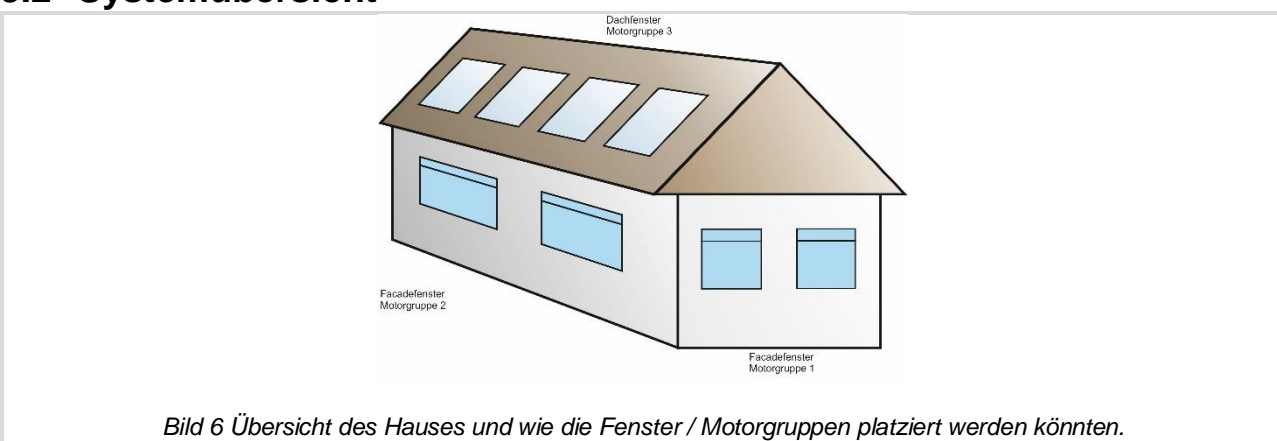

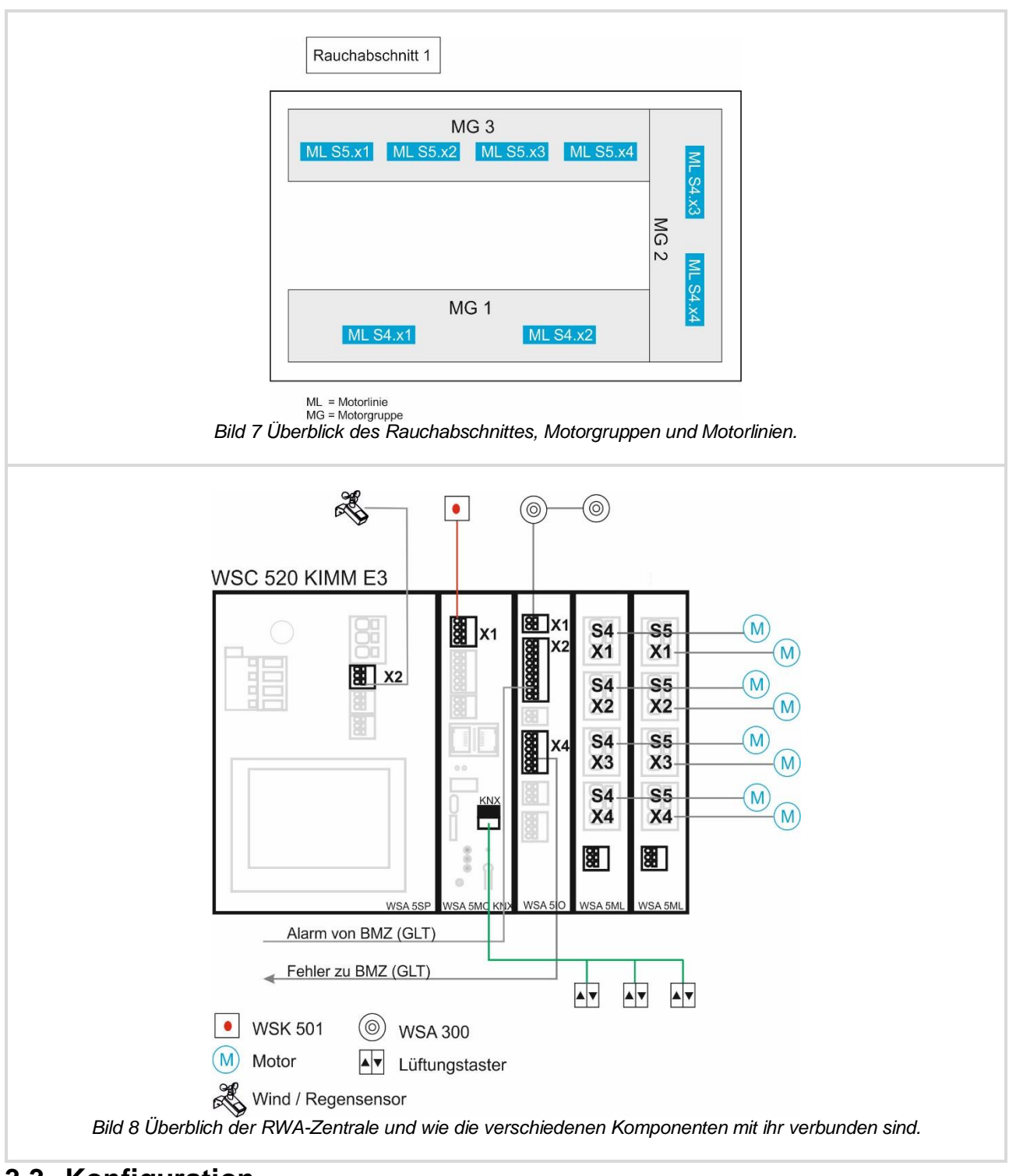

## 3.3 Konfiguration

Siehe Beispiel A bezüglich der Motorlinien, Motorgruppen, Lüftungstaster, Alarmsignale der BMZ (GLT) Systems und Rauchzone mit RWA-Bedienstellen.

### 3.3.1 Konfiguration der lokalen Ausgänge

### 3.3.1.1 Konfiguration des Fehlersignals zur BMZ

Um die Konfiguration des lokales Ausgangssignal anzufangen:

Drücken Sie "Konfiguration" → "Pfeiltaste nach unten" → "Lokale Ausgänge" Wählen Sie "S3, X4.1/2" Setzen Sie "Ausgangstype" zu "Binärer Ausgang" Setzen Sie "Durch Rauchabschnitte gesteuert" zu "1"

Drücken Sie "Rauchabschnitt Ausgangsfunktion" und wählen Sie "Alle Fehler"

Der binäre Ausgang wird aktiv (ON) wenn Rauchabschnitt 1 einen Fehler meldet.

## 3.3.2 Konfiguration der lokalen Eingänge 3.3.2.1 Konfiguration der Regen-Sicherheit

Um die Konfiguration des lokalen Eingangssignals anzufangen:

Drücken Sie "Konfiguration" → "Pfeiltaste nach unten" → "Lokale Eingänge"

Wählen Sie "S1 X2.2" um den digitalen Eingang der mit dem Regensensor verknüpft ist zu konfigurieren. Stellen Sie sicher, dass nichts in der "Rauchabschnittsteuerung" ausgewählt ist.

Drücken Sie "Motorgruppesteuerung" und wählen Sie Motorgruppe "3" Drücken Sie "Funktion: Kurzzeitiger Ausgang" und wählen Sie "Sicherheit".

Eine Aktivierung des Eingangssignals wird jetzt ein "Sicherheit" Signal an die Motorgruppe 3 - Dachfenster - senden.

In "Alle Angaben ansehen"  $\rightarrow$  "Motorgruppe"  $\rightarrow$  "3" kann die "Tatsächliche Maximalposition" in % eingestellt werden, den Standardwert ist 0%.

3.3.2.2 Konfiguration der Rauchmelder

Um die Konfiguration des lokales Eingangssignals anzufangen:

| Drücken Sie "Konfiguration" $\rightarrow$ "Pfeiltaste nach unten" $\rightarrow$ "Lokale Eingänge" |
|---------------------------------------------------------------------------------------------------|
| Wählen Sie "S3 X1" um den Eingang des Rauchmelders zu konfigurieren                               |
| Drücken Sie "Rauchabschnittsteuerung" und wählen Sie "1".                                         |
| Drücken Sie "Funktion in gesteuerten Rauchabschnitten" und wählen Sie "Linie B".                  |
| "Linie B" (Rauchmelder Priorität B) wird in der Regel für Rauchmelder verwendet. Entsprechend der |

RWA-Strategie des Gebäudes kann die entsprechende Funktion (Priorität) für die jeweilige Anwendung ausgewählt werden.

## 4 Beispiel D – 1 WSC 540, 5 Motorgruppen in einem Rauchabschnitt, Regen, Windrichtung- und Windgeschwindigkeitssensoren. Windrichtungsabhängiger Rauch- und Wärmeabzug.

## 4.1 Beschreibung

Zur Anwendung kommt eine WSC 540 KIMM KMM0. Es werden 5 Motorgruppen in einem Rauchabschnitt angesteuert. Es stehen insgesamt 7 MotorLink<sup>®</sup> Motorlinien zu Verfügung.

2 Motorlinien steuern die Fassadenfenster, jede Fassade wird mit einer Motorgruppe verknüpft.

4 Motorlinien steuern die Dachfenster und sind mit 2 Motorgruppen verknüpft (z.B. Norden und Süd).

1 Motorlinie steuert interne Klappen, die mit der fünften Motorgruppe verknüpft sind.

Die Motorlinien die die Fassadefenster und die internen Klappen steuern werden zur Sektion 1 der WSC 540 verbunden. Die Motorlinien die die Dachfenster steuern, werden zu Sektion 2 der Zentrale verbunden.

Das Gebäude fordert nur einen Rauchabschnitt, den wir hier als Rauchbereich 1 bezeichnen. Um den Rauchbereich 1 konfigurieren zu können, muss eine Master-Slave-Verbindung zwischen dem Rauchabschnitt (z.B. Rauchabschnitt 1) in Sektion 1 und dem Rauchabschnitt (z.B. Rauchabschnitt 5) in Sektion 2 hergestellt werden.

Die Sensoren der Wetterstation werden mit der Sektion 2 verbunden, die RWA-Bedienstelle wird mit der Sektion 1 verbunden.

## 4.2 Systemübersicht

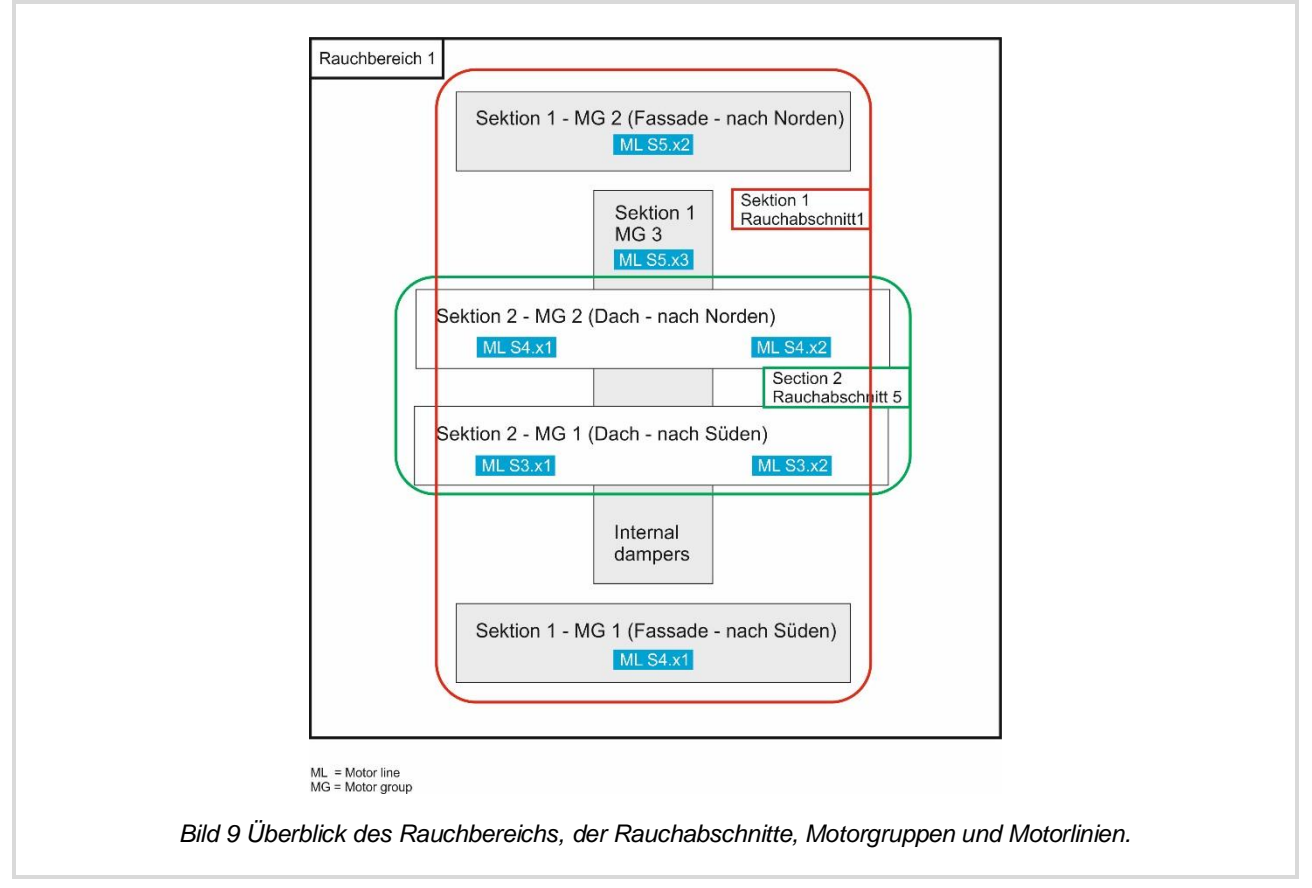

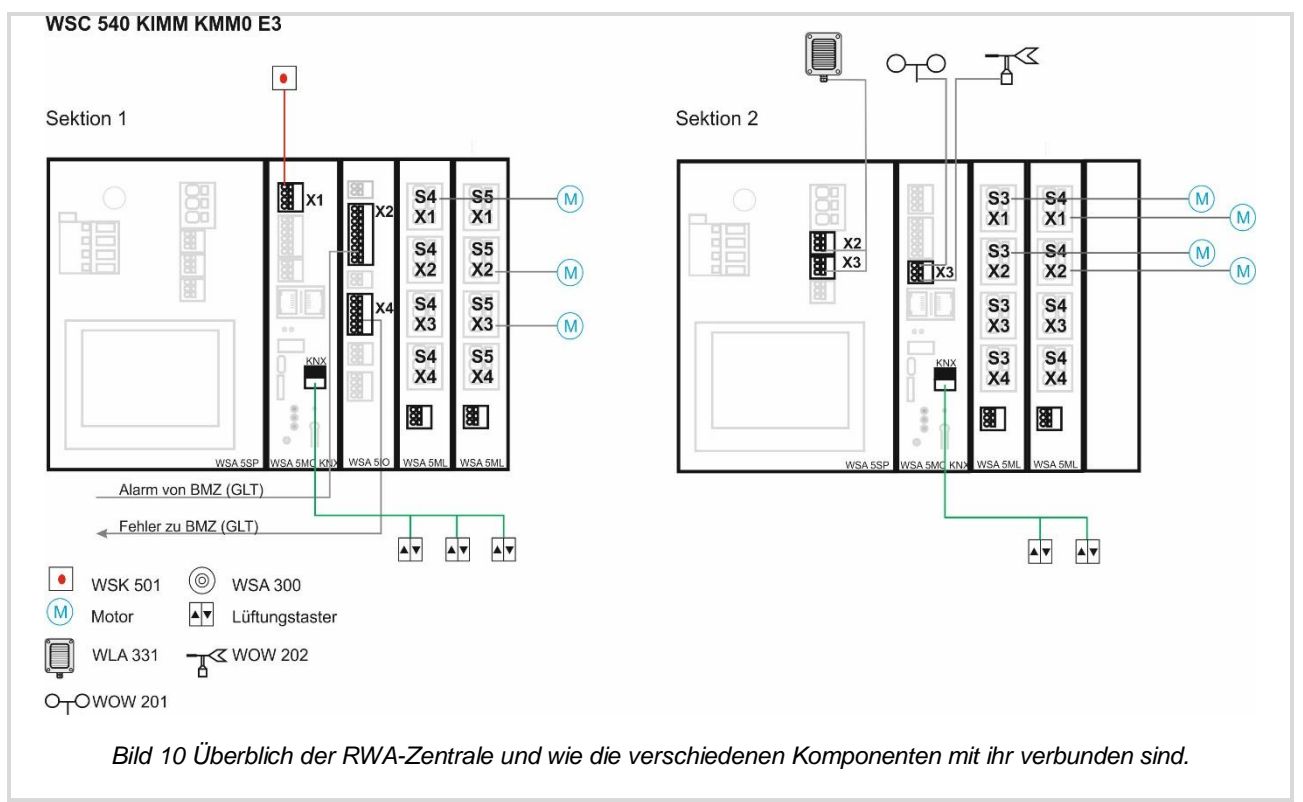

## 4.3 Konfiguration

Siehe frühere Beispiele bezüglich der Motorlinien, Motorgruppen, RWA-Bedienstellen, Lüftungstaster und Alarmsignale des BMZ (GLT) Systems.

### 4.2.1 Konfiguration des CAN Bus

Konfiguration des CAN Bus

In Sektion 1

```
Drücken Sie "Konfiguration" → "Pfeiltaste nach unten" → "CAN-Bus"
Setzen Sie "MC ID" = 1
Setzen Sie "CAN-Bus Modus" = "unabhängiger Bus"
```

In Sektion 2

```
Drücken Sie "Konfiguration" → "Pfeiltaste nach unten" → "CAN-Bus"
Setzen Sie "MC ID" = 2
Setzen Sie "CAN-Bus Modus" = " unabhängiger Bus "
```

### 4.2.2 Konfiguration Rauchabschnitt 1

In Sektion 1 wird folgendes verknüpft

- a. Die Motorlinie S4.x1 mit der Motorgruppe 1.
- b. Die Motorlinie S5.x2 mit der Motorgruppe 2.
- c. Die Motorlinie S5.x3 mit der Motorgruppe 3.
- d. Die Motorgruppe 1, 2 und 3 mit dem Rauchabschnitt 1.
- e. Die RWA-Bedienstelle mit dem Rauchabschnitt 1.

In Sektion 2 wird folgendes verknüpft

- a. Die Motorlinie S3.x1 und 3.x2 mit der Motorgruppe 1.
- b. Die Motorlinie S4.x1 und 4.x2 mit der Motorgruppe 2.
- c. Die Motorgruppe 1 und 2 mit dem Rauchabschnitt 5.

Siehe frühere Beispiele bezüglich der Verknüpfung von Motorlinien mit Motorgruppen und Motorgruppen mit Rauchabschnitten.

Master-Slave Konfiguration:

In Sektion 2 Drücken Sie "Konfiguration" → "Rauchabschnitt" → "5" → "Pfeiltaste nach unten" → "Slave 1 dieses Rauchabschnittes" Wählen Sie "1" um das ID 1 zu wählen → "1" noch einmal, um Rauchabschnitt 1 in Sektion 1 zu wählen

Rauchbereich 1 ist jetzt konfiguriert, mit Sektion 2 und Rauchabschnitt 5 als Master in Sektion 1 Rauchabschnitt 1.

### 4.2.3 Konfiguration eines windrichtungsabhängigen Rauch- und Wärmeabzuges

Die Fassadenfenster sollen unabhängig der Windrichtung bei RWA-Auslösung öffnen. Die Dachfenster sollen nur öffnen wenn der Wind nicht aus der Richtung kommt in der die Fenster montiert sind. D.h. die Dachfenster, die nach Norden ausgelegt sind, sollen Schließen wenn der Wind aus nördlicher Richtung kommt. Andernfalls sollen diese bei RWA-Auslösung öffnen. In Sektion 2 wendet Motorgruppen 1 nach Süden und Motorgruppe 2 nach Norden.

| Drücken Sie "Konfiguration" $\rightarrow$ "Motorgruppe" $\rightarrow$ "1" $\rightarrow$ "Pfeiltaste nach unten" $\rightarrow$ "Windrichtung, welche |
|----------------------------------------------------------------------------------------------------|
| bei Alarm geschl. werden sollen"                                                                                                    |
| Wählen Sie "165°", "180°" und "195°"                                                                                                    |

Drücken Sie "Konfiguration"  $\rightarrow$  "Motorgruppe"  $\rightarrow$  "2"  $\rightarrow$  "Pfeiltaste nach unten"  $\rightarrow$  "Windrichtung, welche bei Alarm geschl. werden sollen" Wählen Sie "345°", "0°" und "15°"

### 4.2.4 Konfiguration der Sensoren der Wetterstation

In diesem Beispiel werden alle die Sensoren der Wetterstation mit Sektion 2 Der WSC 540 verbunden.

#### 4.3.1.1 Konfiguration der Windrichtung und Windgeschwindigkeitssensoren

Siehe Abschnitt 10.2 in der WSC 5xx Bedienungsanleitung bezüglich Installation der WOW 201, WOW 202 und WOW 204 Windsensoren.

```
Drücken Sie "Konfiguration" \rightarrow "Pfeiltaste nach unten" \rightarrow "Typ Wetterstation"
Setzen Sie "Sensortyp" = "WOW"
```

### 4.3.1.2 Konfiguration des Regeneingangssignals

Um das Regen-Sicherheitssignal von eine Sektion der RWA-Zentrale zu einer andere zu senden, ist es notwendig das Regeneingangssignals mit dem Rauchabschnitt zu verknüpfen und eine Master-Slave-Verbindung herzustellen. Die Master-Slave-Verbindung muss zwischen allen Rauchabschnitten mit Motorlinien hergestellt werden, welche auf das Regensignal reagieren sollen. In diesem Beispiel wird das Regeneingangssignal mit der Sektion 2 / Rauchabschnitt 5 verknüpft. Das Signal wird zu den Motorlinien, die mit Sektion 1, Rauchabschnitt 1 verknüpft sind geschickt.

Die Motorlinie S5.x2 in Sektion 1, die die internen Klappen ansteuert, müssen so konfiguriert werden das diese nicht auf das Regen-Sicherheitssignal reagieren.

In Sektion 2

Drücken Sie "Konfiguration"  $\rightarrow$  "Lokale Eingänge"  $\rightarrow$  "S1.x2.1"

Setzen Sie "Rauchabschnittsteuerung" = "5" Setzen Sie "Funktion in gesteuerten Rauchabschnitten" = "Lüftung Sicherheit"

In Sektion 1

Drücken Sie "Konfiguration"  $\rightarrow$  "Motorgruppe"  $\rightarrow$  "3" wählen Sie die Motorgruppe der mit Motorlinie S5.x2 verknüpft ist.

Setzen Sie "Sicher von Rauchabschnitt verwenden" = "Nein"

#### Die WSC 540 KIMM KMM0 ist jetzt fertig konfiguriert und betriebsbereit.

## 5 Beispiel E – 2 WSC 540, 4 Motorgruppen in 3 Rauchabschnitten, Konfiguration eines Master-Slave kontrollierten Rauchabschnittes

### 5.1 Beschreibung

In einem Gebäude mit einem großen Atrium, müssen alle Atriumdachfenster im Brandfall öffnen. Die Fassadenfenster müssen nur in dem jeweiligen Rauchabschnitt bei Auslösung öffnen.

Aufgrund der Kabellängenbegrenzung, werden die Hälfte der Atriumdachfenster zu einer RWA-Zentrale (WSC1) in dem einen Teil des Gebäudes verbunden, während die andere Hälfte zu einer anderen RWA-Zentrale (WSC2) in anderer Stelle des Gebäudes verbunden werden.

Wir werden 2 Stück WSC 540 0SS0 0SS0 E3 RWA-Zentralen verwenden um das erforderliche System aufzubauen.

Da die Atriumfenster mit zwei verschiedene RWA-Zentralen verbunden sind, werden die Rauchabschnitte mit den Atriumfenstern in einer Master-Slave Konfiguration konfiguriert. Diese Konfiguration ermöglicht die Erstellung eines Rauchbereichs.

Die 2 Rauchabschnitte, die die Fassadenfenster in den beiden Teilen des Gebäudes kontrollieren, werden beide als kontrollierter Rauchabschnitt des Atriumrauchabschnittes konfiguriert. Wenn einer der beiden Fassaden Rauchabschnitte ausgelöst wird, wird jeweils der Atriumrauchabschnitt mit ausgelöst.

## 5.2 Systemübersicht

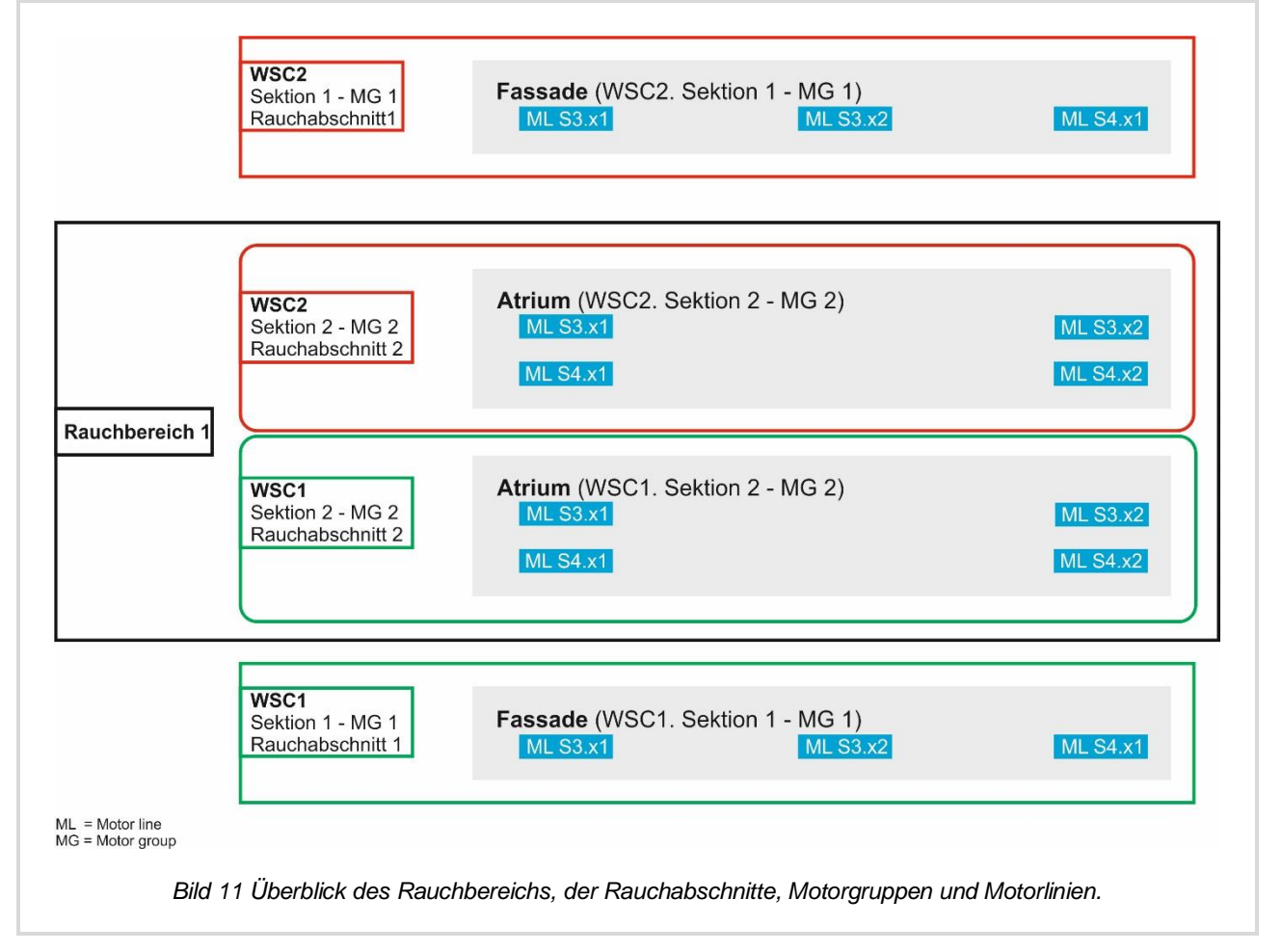

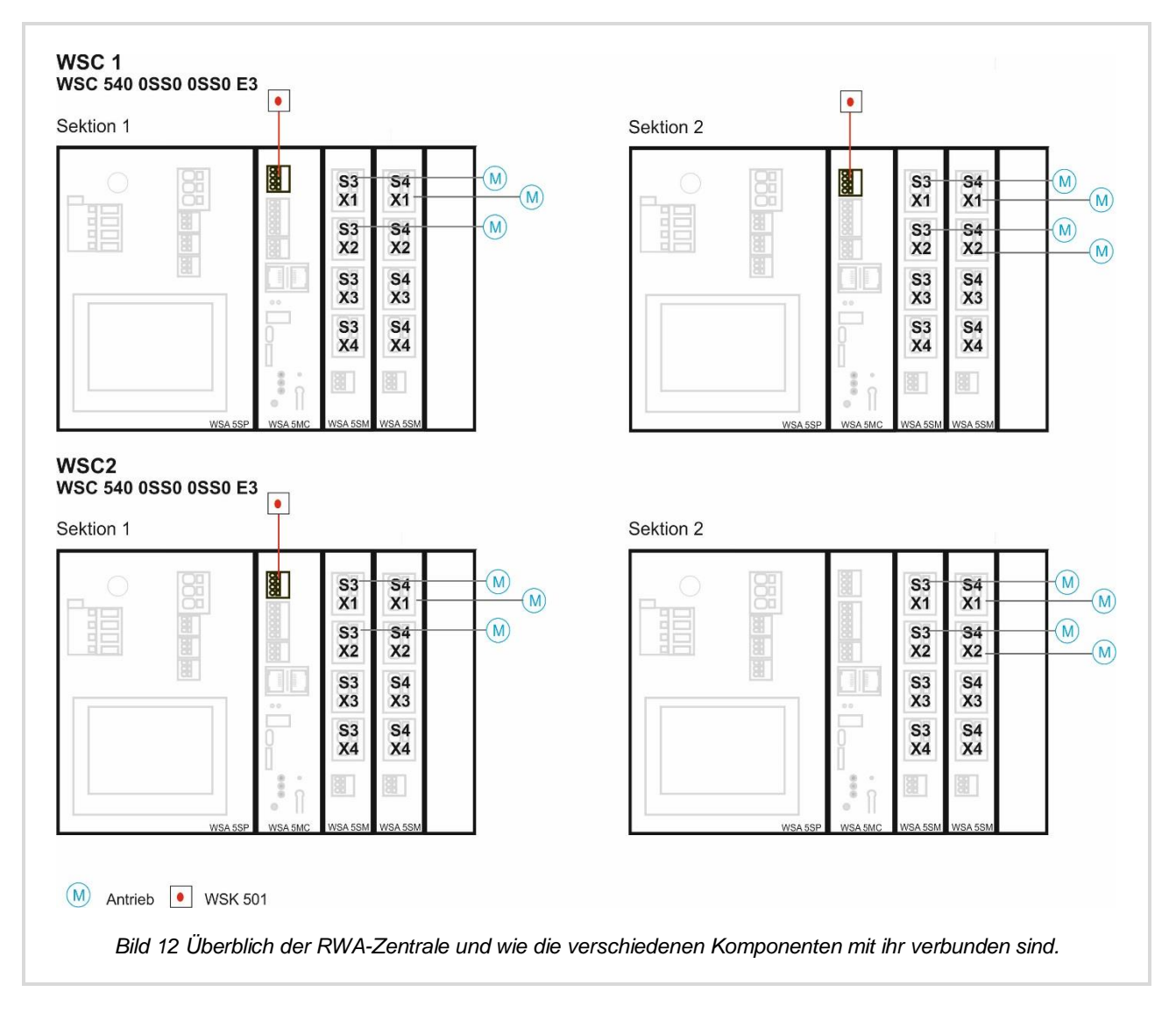

## 5.3 Konfiguration

Sehen Sie sich bitte die früheren Beispiele an. Hier erhalten Sie eine detaillierte Beschreibung wie die unterschiedlichen Elemente (Motorlinien, Motorgruppen, RWA-Bedienstellen, Lüftungstaster, GLT, Regensensoren, Wetterstationen usw.) mit Hilfe des Touchpanels konfiguriert werden soll.

In diesem Beispiel, werden nur die benötigten Systemanforderungen beschrieben, welche zur Konfiguration benötigt werden. Weiterhin erhalten Sie eine Erklärung der Gründe für die gewählte Konfiguration.

### 5.3.1 Konfiguration der CAN-Bus

Die CAN ID einer Sektion an dem CAN- Bus muss eindeutig sein. Deshalb konfigurieren Sie die CAN ID wie unten beschrieben:

WSC1.Sektion1 = 1 WSC1.Sektion2 = 2 WSC2.Sektion1 = 3 WSC2.Sektion2 = 4

### 5.3.2 Basiskonfiguration

Verknüpfen Sie die Motorlinien mit den Motorgruppen, die Motorgruppen mit den Rauchabschnitten und die RWA-Bedienstellen mit den Rauchabschnitten wie oben in der Systemübersicht gezeigt.

### 5.3.3 Konfiguration eines Rauchbereichs

Die Atriumdachfenster werden vom Rauchabschnitt 2 der Sektion 2 von der WSC1 und Rauchabschnitt 2 der Sektion 2 von der WSC2 kontrolliert. Um den Rauchbereich 1 herzustellen, ist eine Master-Slave Verbindung zwischen den beiden Rauchabschnitten notwendig.

Konfigurieren Sie den Rauchabschnitt 2 in WSC1/Sektion 2 als Master des Rauchabschnittes 2 in WSC2/Sektion 2.

### 5.3.4 Konfiguration einer kontrollierten Rauchabschnittsverbindung

Damit die Fassadenrauchabschnitte den Atriumrauchbereich auslösen, und nicht umgekehrt, muss eine kontrollierte Verbindung verwendet werden. In dieser Verbindung werden die Signale von dem kontrollierten Abschnitt geschickt aber nicht umgekehrt.

Die kontrollierte Verbindung kann nur zwischen Abschnitte der gleiche Sektion eingestellt werden und nicht zwischen unterschiedlichen Sektionen. Es ist daher notwendig 2 "virtuelle" Slave-Rauchabschnitte zu Rauchbereich 1 anzulegen. Wir nennen diese Abschnitte virtuell, weil keine Hardware mit diesen Abschnitten verknüpft ist. Die virtuellen Abschnitte sind nur notwendig um die kontrollierte Verbindung zwischen die Fassaderauchabschnitte und den Atrium Rauchbereich 1 herzustellen.

#### 5.3.4.1 Konfiguration eines "virtuellen" Slave Rauchabschnittes

Konfigurieren Sie den Rauchabschnitt 2 der WSC1/Sektion 2 als Master des: Rauchabschnitt 13 der WSC1/Sektion 1 (virtueller Abschnitt) Rauchabschnitt 13 der WSC2/Sektion 1 (virtueller Abschnitt)

Rauchabschnitt 2 in WSC1/Sektion 2 hat jetzt 3 Slaves.

- Rauchabschnitt 13 der WSC1/Sektion 1 (virtueller Abschnitt)
- Rauchabschnitt 13 der WSC2/Sektion 1 (virtueller Abschnitt)
- Rauchabschnitt 2 der WSC2/Sektion 2 (tatsächlicher Abschnitt)

#### 5.3.4.2 Konfiguration einer kontrollierten Verbindung

Konfigurieren Sie Rauchabschnitt 1 der WSC1/Sektion1 mit dem Rauchabschnitt 13 in der gleichen Sektion. Konfigurieren Sie Rauchabschnitt 1 der WSC2/Sektion1 mit dem Rauchabschnitt 13 in der gleichen Sektion.

In WSC1/Sektion1

Drücken Sie "Konfiguration" → "Rauchabschnitt " → "1" "Kontrollierter Rauchabschnitt "

Setzen Sie "Kontrollierter Rauchabschnitt" = "13"

Setzen Sie "Funktion Ziel Rauchabschnitt" = "Linie A" und "Reset"

Widerholden Sie die Konfiguration für die WSC2/Sektion1

#### Die WSC 540 0SS0 0SS0 E3 ist jetzt fertig konfiguriert und betriebsbereit.

## 6 Abkürzungen

| BGU | RWA-Bedienstelle (break glass unit)   |
|-----|---------------------------------------|
| BMS | Building Management System            |
| BMZ | Brandmeldezentrale                    |
| GLT | Gebäudeleittechnik                    |
| MG  | Motorgruppe                           |
| ML  | Motorlinie                            |
| SZ  | Rauchabschnitt (smoke zone)           |
|     | · · · · · · · · · · · · · · · · · · · |